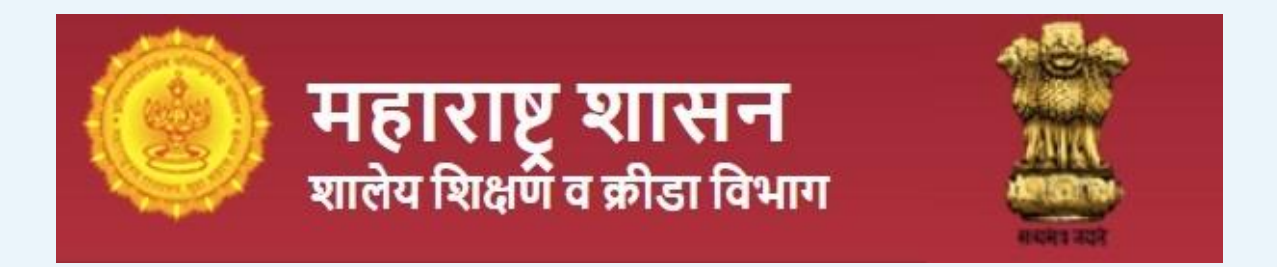

# RTE 25% योजनेअंतर्गत ऑनलाईन अर्ज करण्यासाठी

# मार्गदर्शक पत्रिका (User Manual)

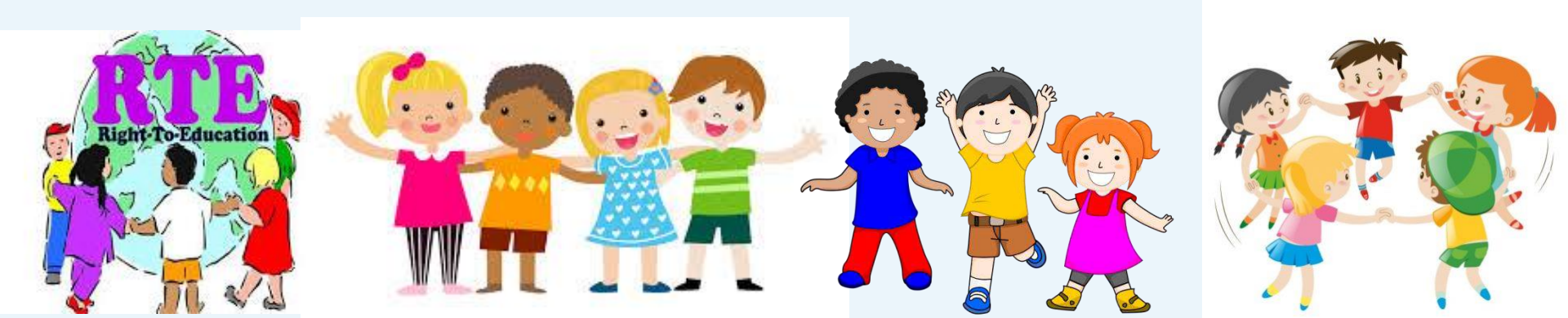

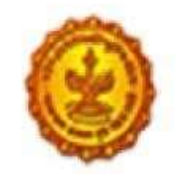

Government of Maharashtra

School Education and Sports Department

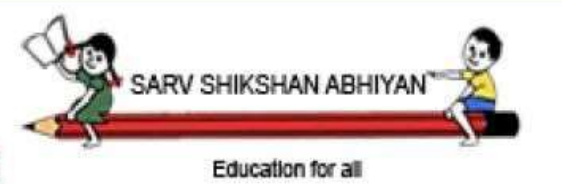

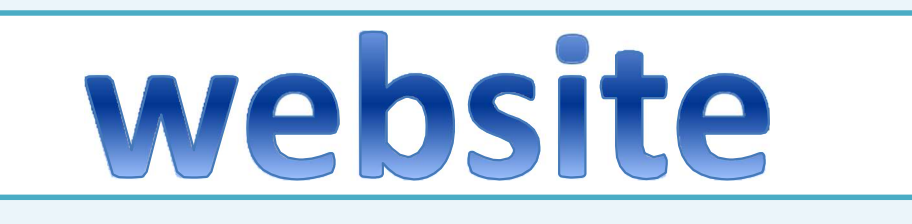

# https://student.maharashtra.gov.in

Please click on below alternate link to go to RTE25% Admission Portal (2024-2025)

https://rte25admission.maharashtra.gov.in/adm\_portal/Users/rteindex

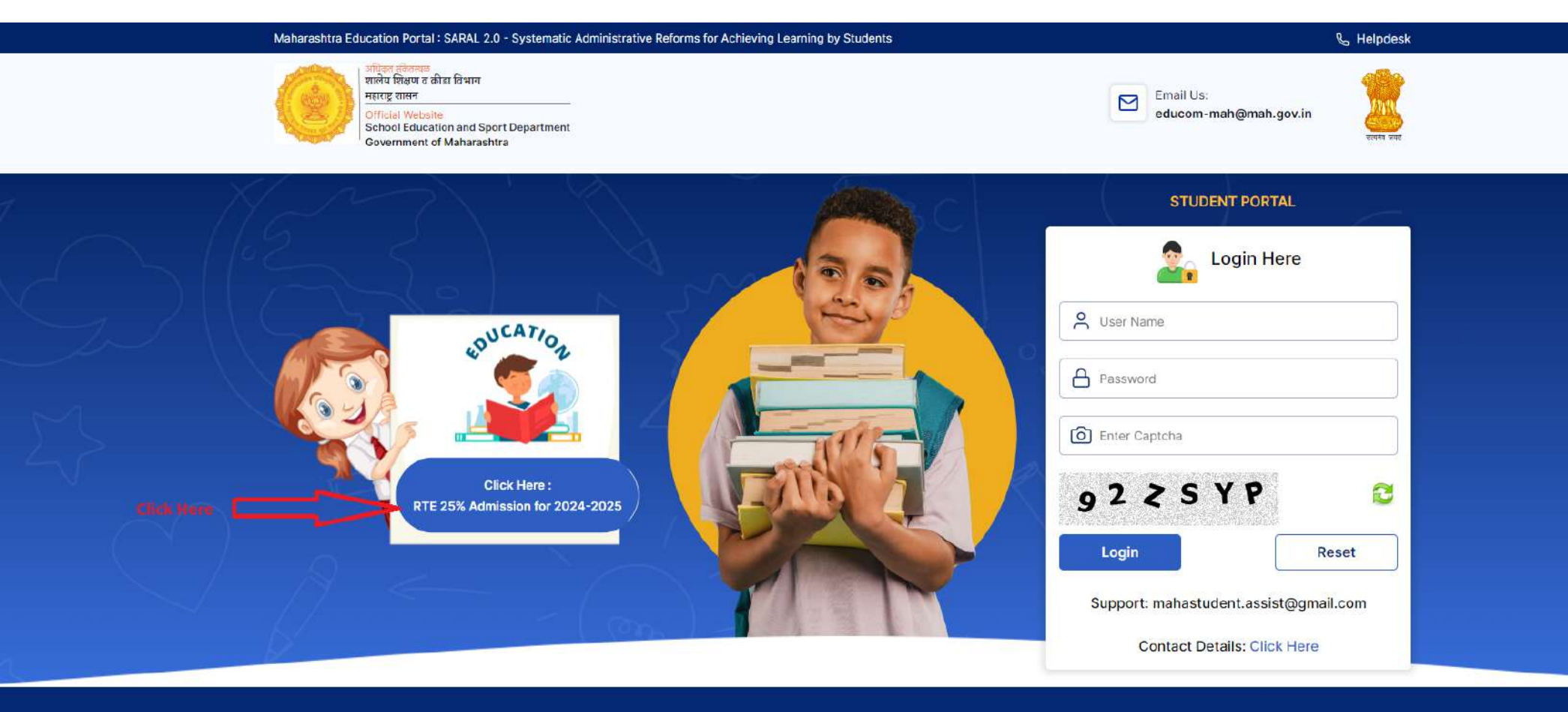

|                            |                        |               | > Disclaïmer         | > Hyperlink Policy      | National<br>Informatics<br>Centre                                                                                                  |
|----------------------------|------------------------|---------------|----------------------|-------------------------|----------------------------------------------------------------------------------------------------|
|                            |                        |               | > Terms & Conditions | Accessibility Statement |                                                                                                    |
| Total Visitors<br>49550750 | Today's Count<br>43472 | Last Reviewed | > Privacy Policy     | > Feedback              | This website is designed, developed by National Informatics Centre, Software Development Unit<br>(SDU), Pune                       |
|                            |                        |               | > Copyright Policy   | > Contact Us            | This website contents are owned,provided,updated and maintained by School Education and Sports<br>Dept, Government of Maharashtra. |
|                            |                        |               |                      |                         | Supports: Firefox 2.0+ Google Chrome 6.0+ (195)                                                                                    |

© हे शालेय शिक्षण व क्रीडा विभागाचे अधिकृत संकेतस्थळ आहे. सर्व हक्क सुरक्षित. ©2023 This is the official website of School Education and Sports Department, Govt of Maharashtra.All Rights Reserved.

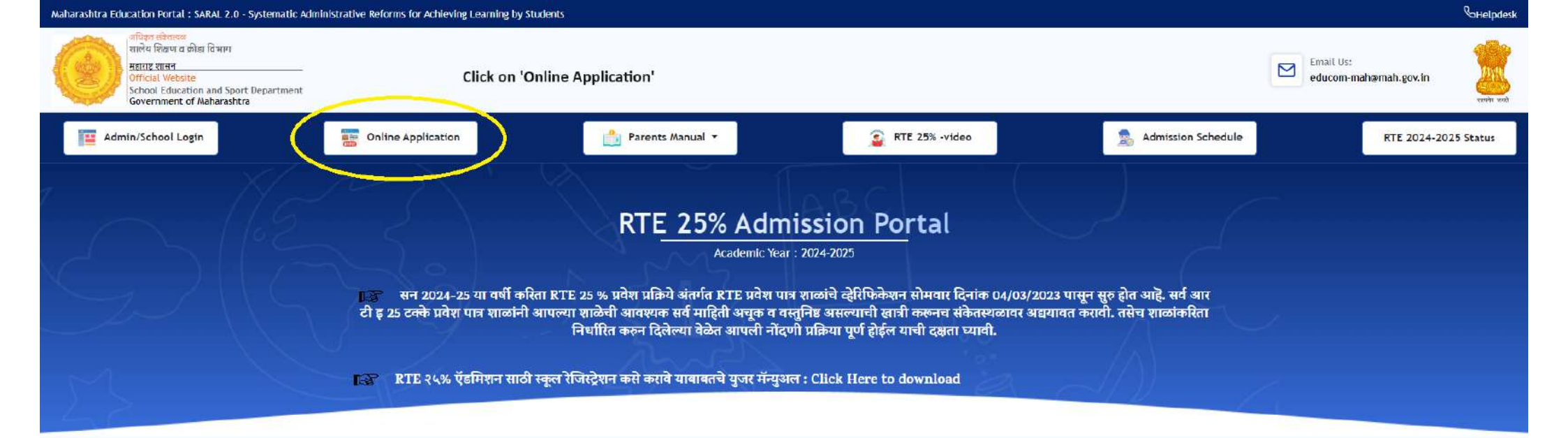

| Notifications for RTE 25% Reservation         | Solf Declaration / हमीपत्र 🔶              | GR About Entry Level/Age                    |
|-----------------------------------------------|-------------------------------------------|---------------------------------------------|
| Required Docs (आवश्यक कागद्रपत्रे)            | List of Schools (Along with approved Fee) | Help Centers                                |
| Selected / मूळ निवड गादी                      | WAITING LIST/ प्रतिक्षा यादी              | दिव्यांग विद्यार्थी निवड आणि प्रतिक्षा यादी |
| Not Selected                                  | Admitted                                  | Admission Process                           |
| Lottory Logic                                 | User Manual                               | FAQs (पालकांसाठी सूचना)                     |
| Application Wise Details / अर्जाची स्थिती 🔶 🔶 | FeedBack Form / अभिप्राय                  |                                             |

| Disclaimer         | Hyperlink Policy        |                     |
|--------------------|-------------------------|---------------------|
| Terms & Conditions | Accessibility Statement |                     |
| Privacy Policy     | Feedback                | This we<br>(SDU),   |
| Copyright Policy   | Contact Us              | This we<br>Sports I |
|                    |                         |                     |

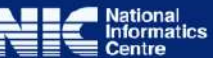

This website is designed, developed by National Informatics Centre, Software Development Unit (SDU), Pune This website contents are owned, provided, updated and maintained by School Education and Sports Dept, Government of Maharashtra. Supports: Firefox 2.0+ Google Chrome 6.0+ (203)

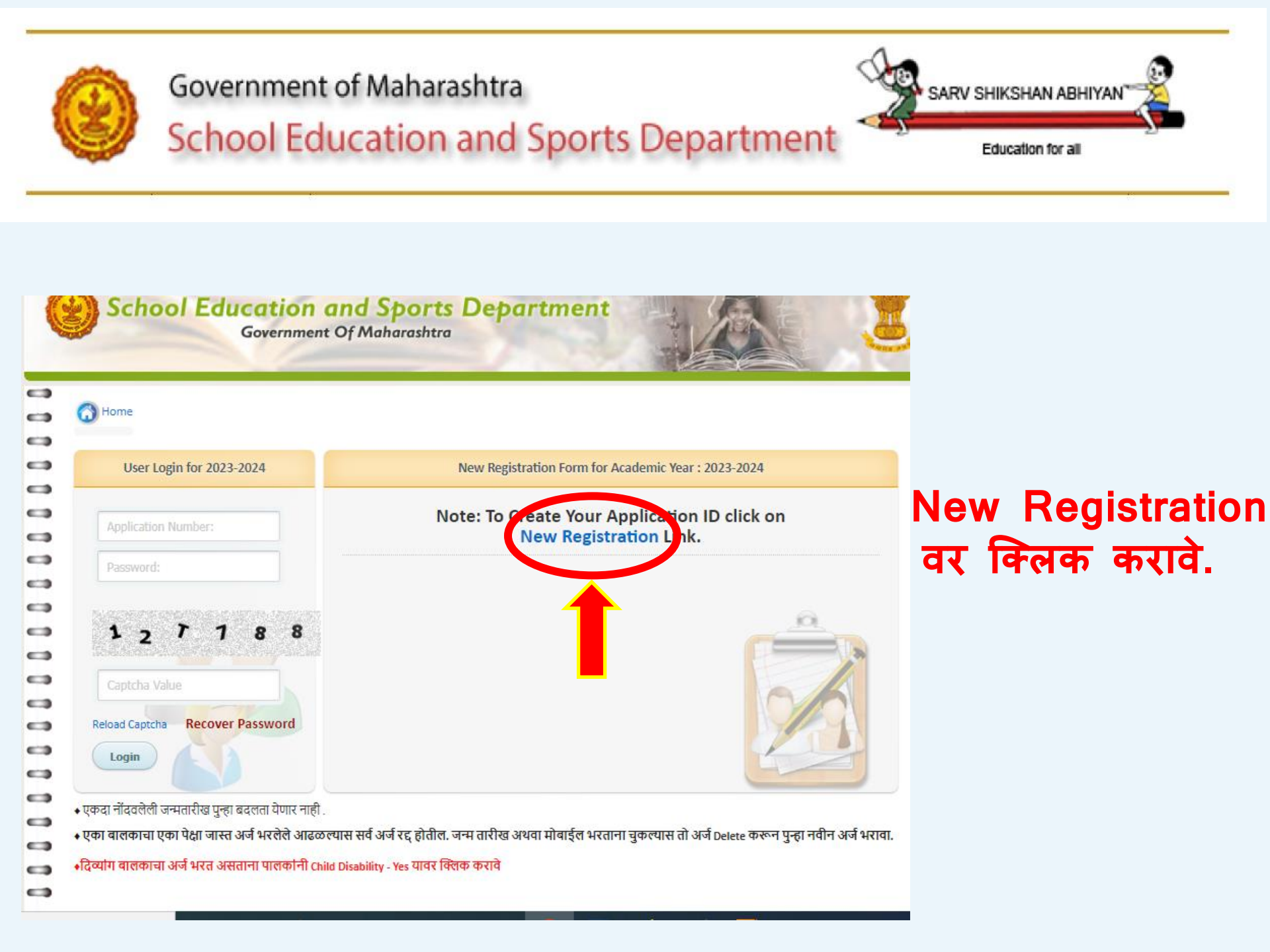

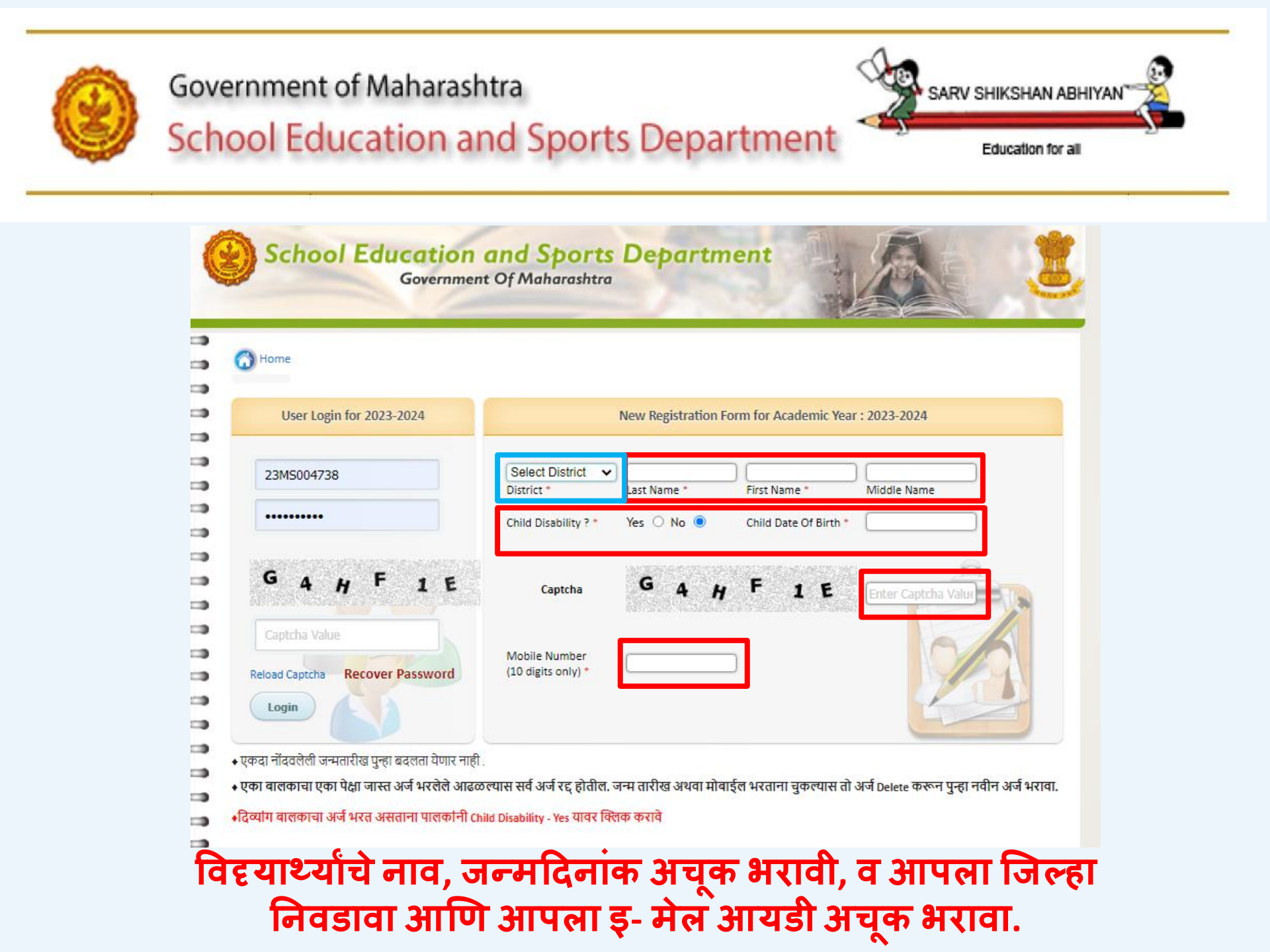

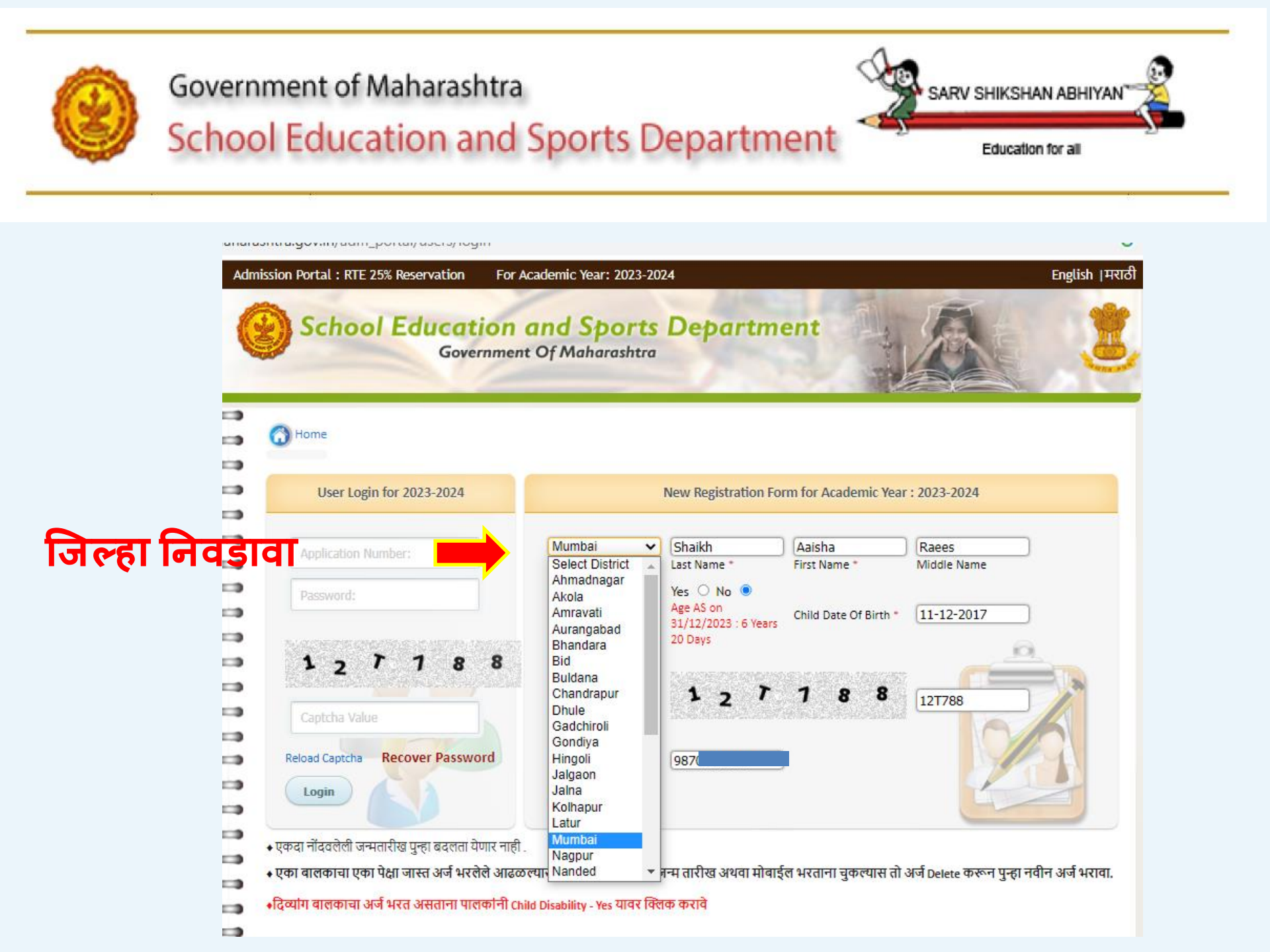

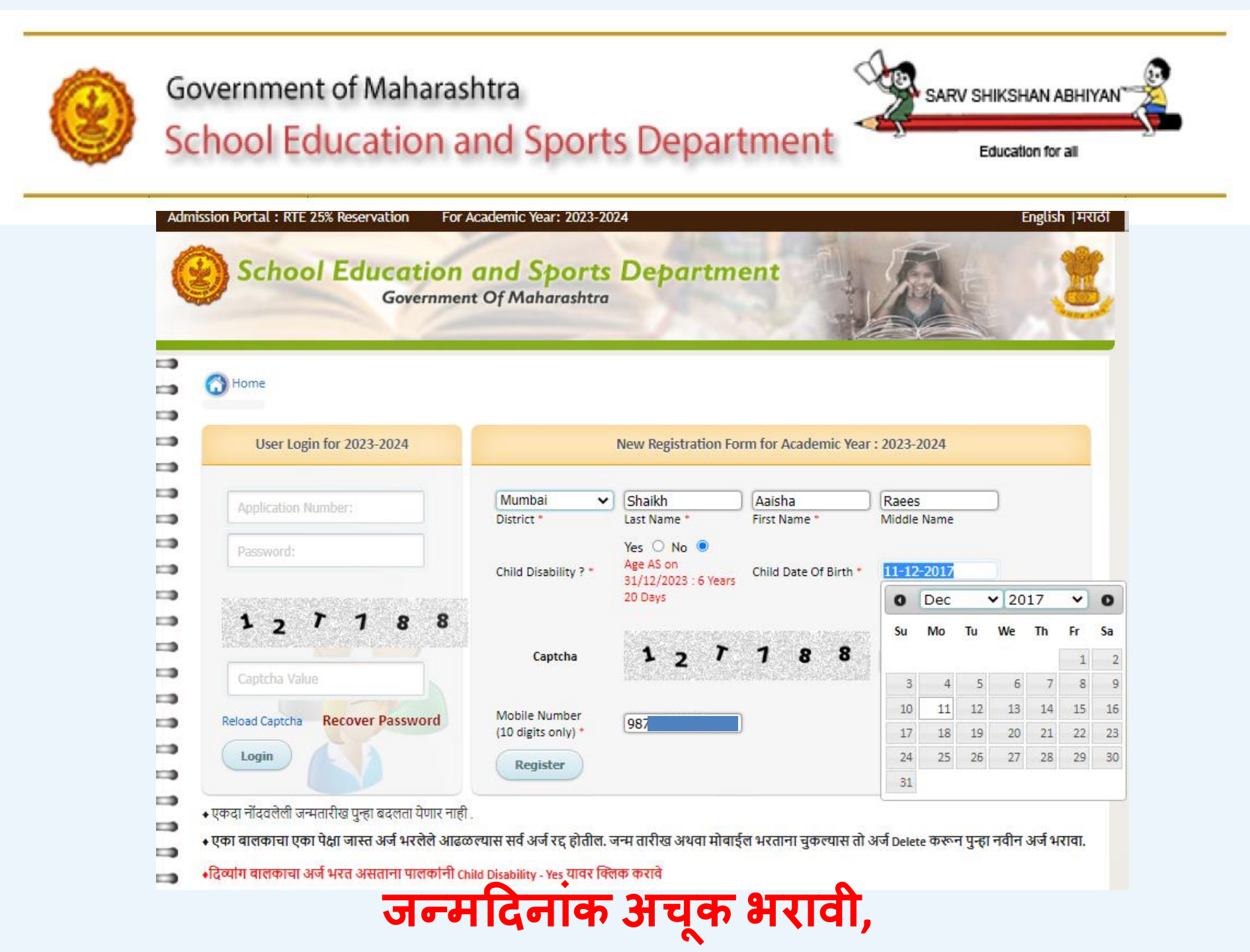

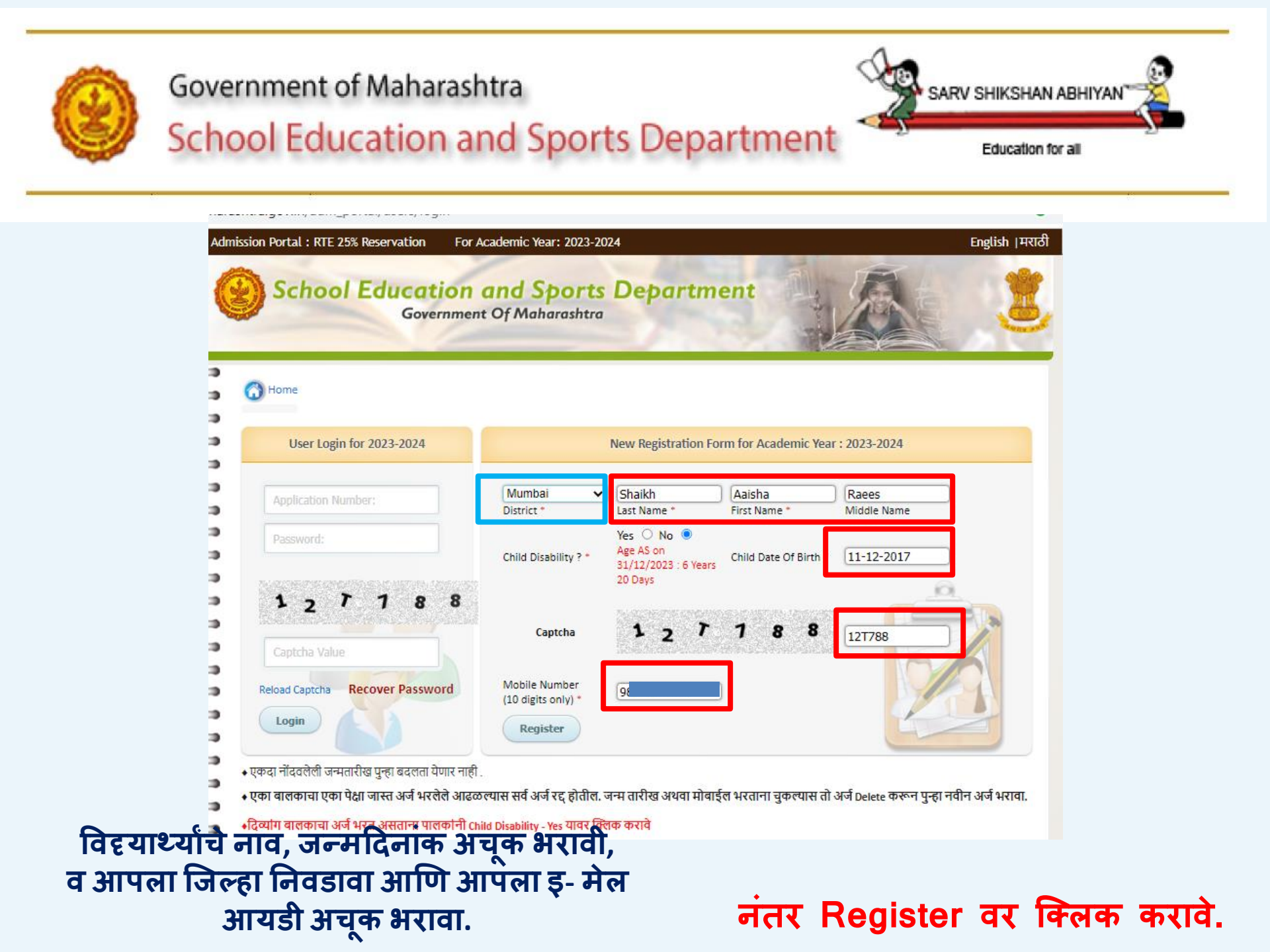

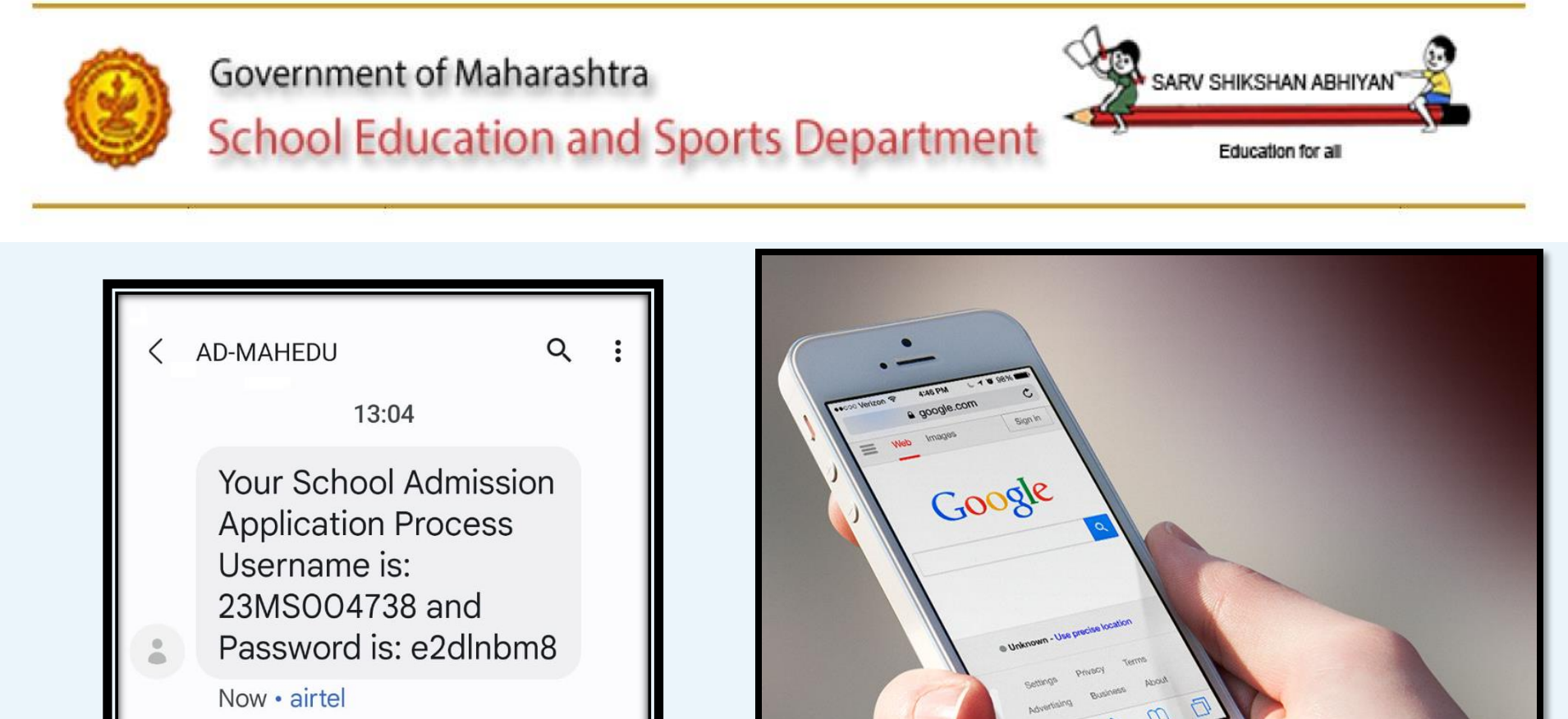

आपण नोंद केलेल्या मोबाईल नंबरवर युसर आयडी व पासवर्ड एसएमएस व्दारे पाठवला जाईल

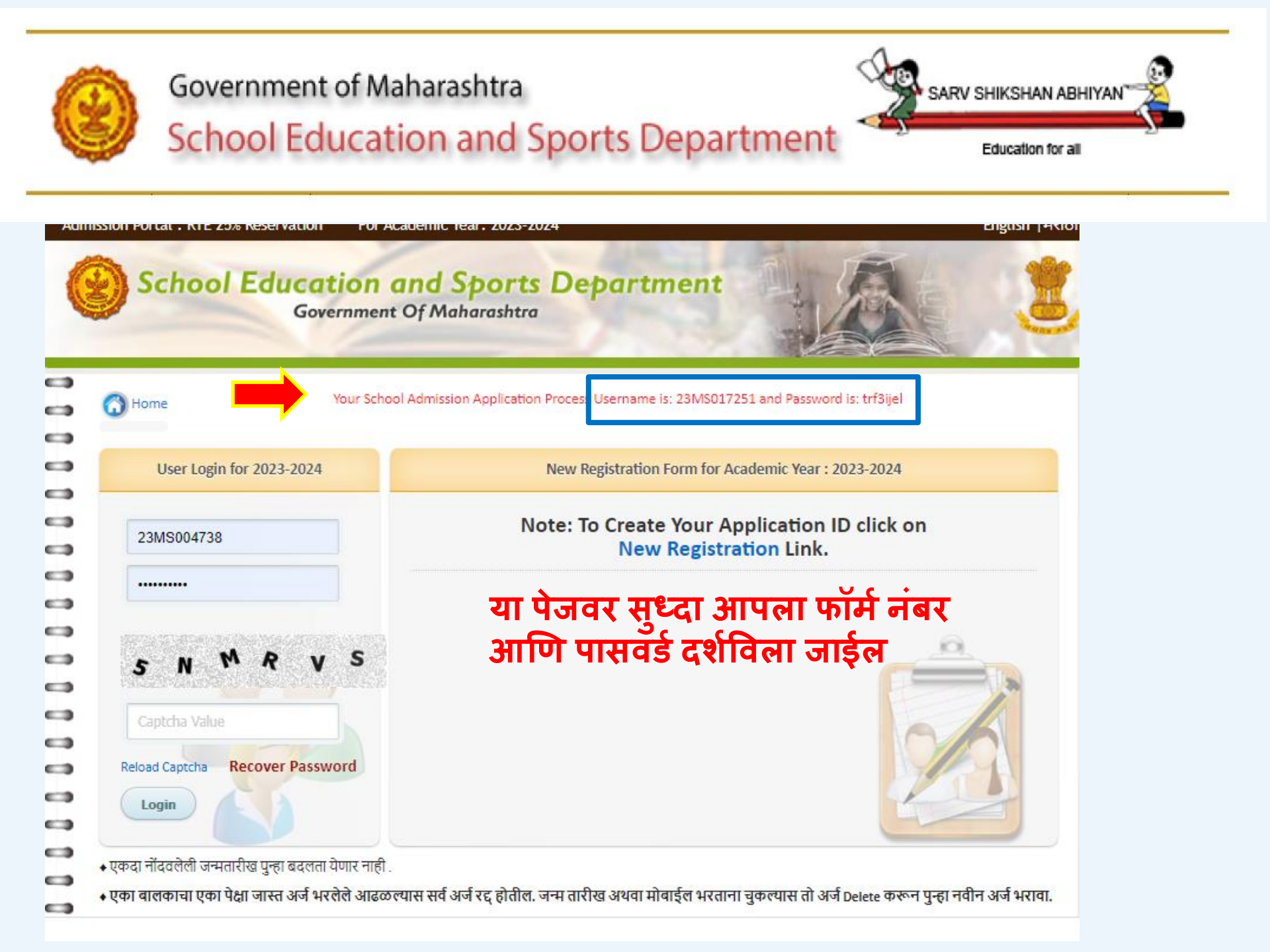

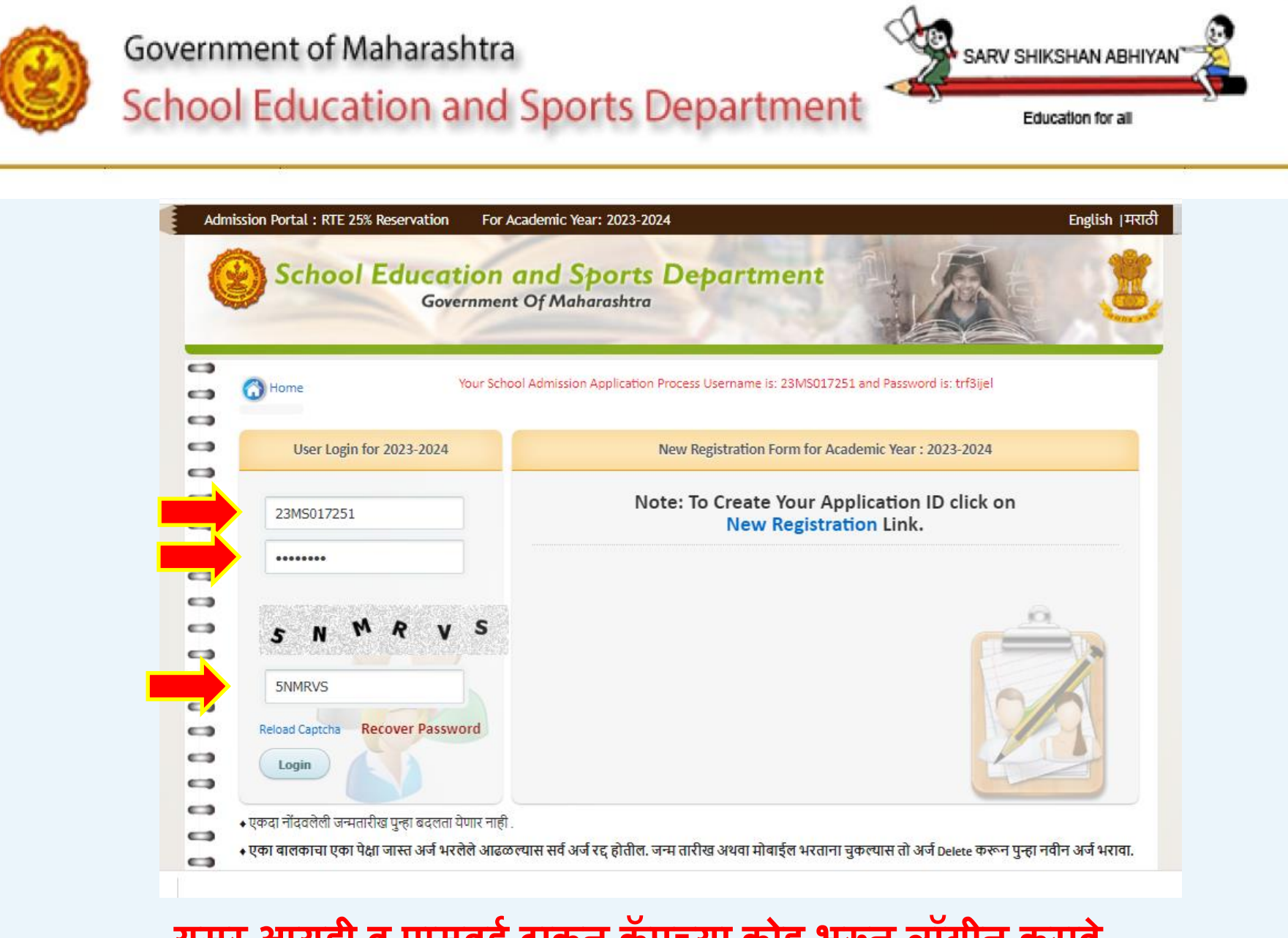

## युसर आयडी व पासवर्ड टाकून कॅपच्या कोड भरून लॉगीन करावे.

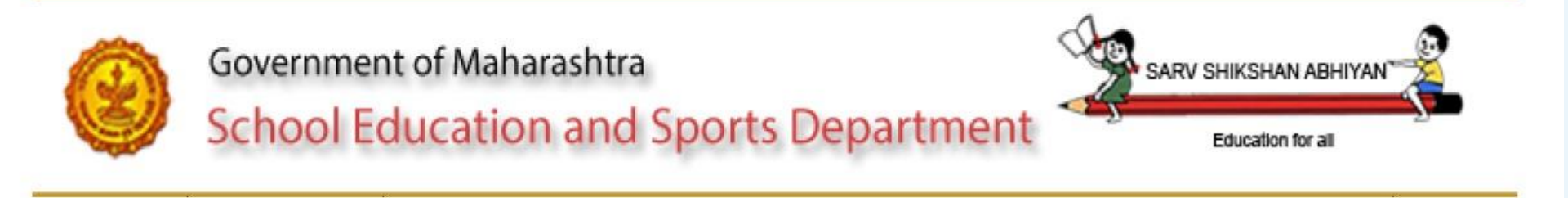

|                                                                                          | Cha                                                                     | inge Password                                                                             |
|------------------------------------------------------------------------------------------|-------------------------------------------------------------------------|-------------------------------------------------------------------------------------------|
| Application Number                                                                       | 23MS017251                                                              | Old password                                                                              |
| New password                                                                             |                                                                         | Retype New Password                                                                       |
|                                                                                          | Subm                                                                    | iit Close                                                                                 |
| <ul> <li>Minimum Length o</li> <li>Maximum Length o</li> <li>New Password mut</li> </ul> | f New Password shoul<br>of New Password can b<br>st contain 1 number, 1 | ld be 8 characters.<br>be 15 characters.<br>lowercase character,1 special character and 1 |

दिलेल्या Image प्रमाणे नवीन पासवर्ड तयार करावा

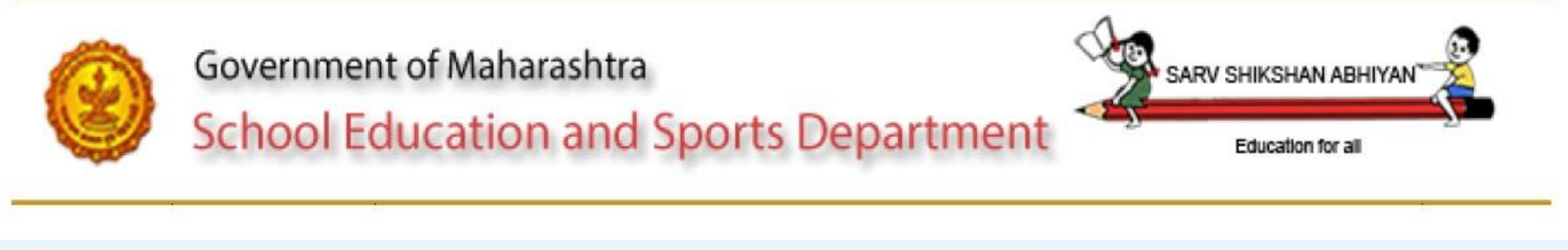

| 1 norta | /UCOPC/ | 0.010       |
|---------|---------|-------------|
|         | VUSEIS/ | 10 30 211 1 |
|         | 1       | - server    |
|         |         |             |

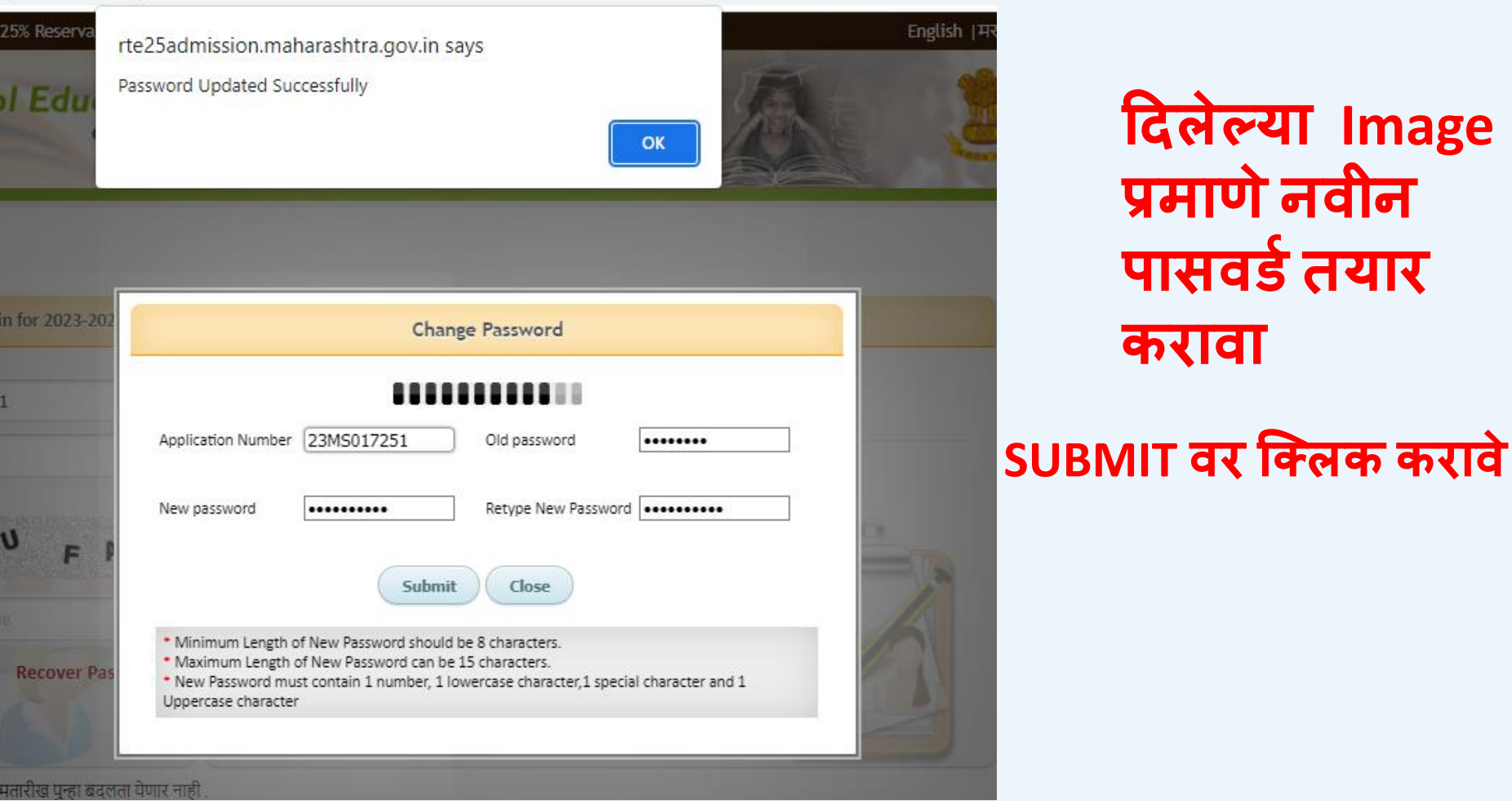

दिलेल्या Image प्रमाणे नवीन पासवर्ड तयार करावा

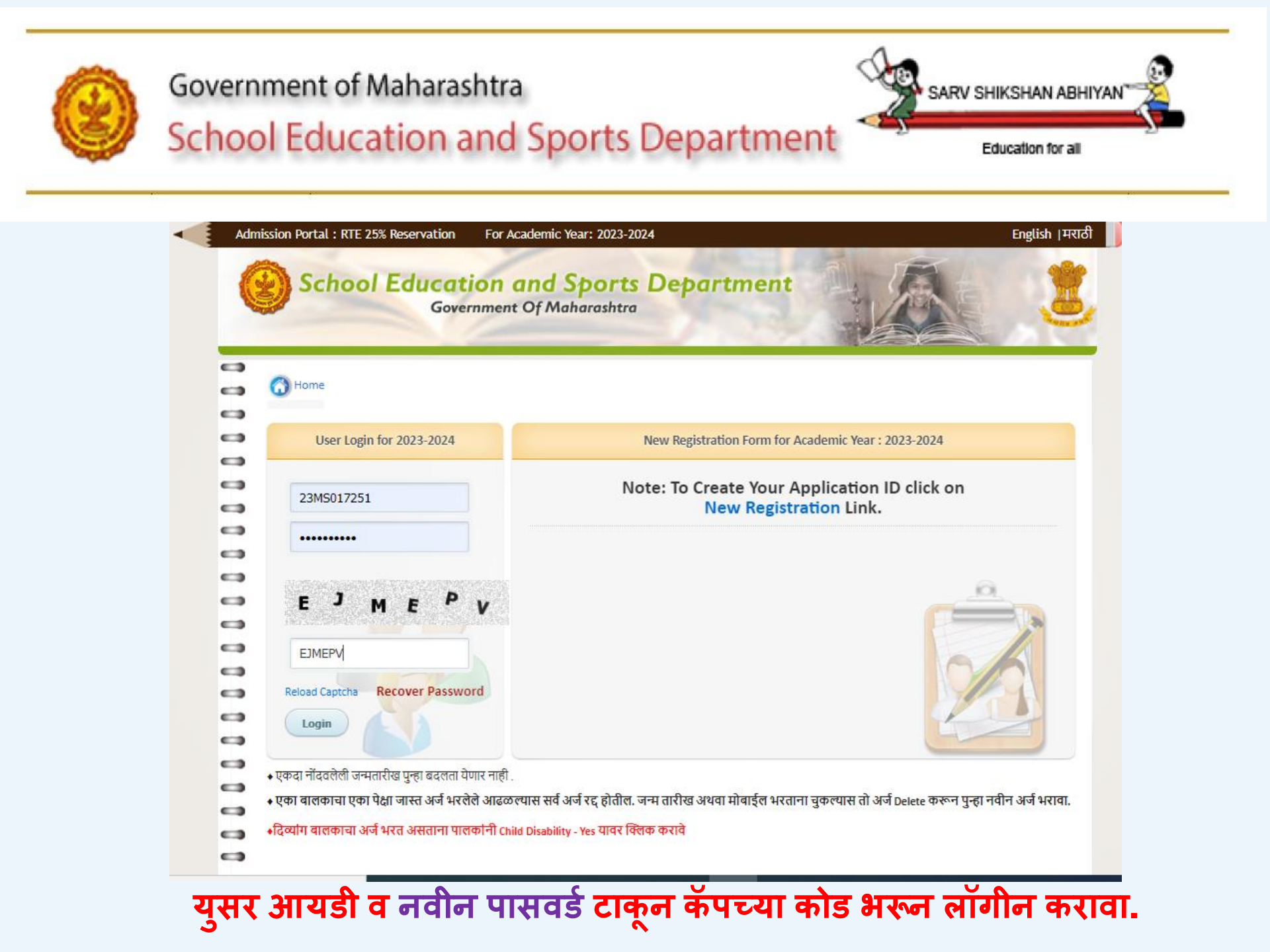

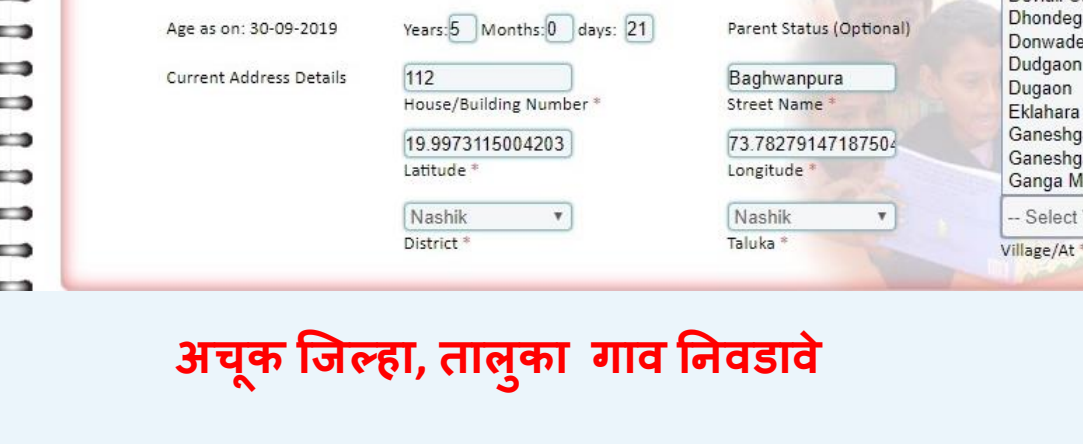

| Child Application | School Selection | Summary Admit          | Card Grievance L        | .og out                    | DELETE APPLICAT          |
|-------------------|------------------|------------------------|-------------------------|----------------------------|--------------------------|
|                   |                  |                        |                         |                            |                          |
|                   | To Fill Nam      | nes in Marathi take ci | ursor in English Textbo | ox & press Tab Key.        |                          |
| Child Name        | shaikh           |                        | Ammar                   | Salik                      |                          |
|                   | Last Nar         | ne                     | First Name *            | Middle Nar                 | ne *                     |
| बालकाचे पूर्ण     | नाव शिख          |                        | अमर                     | सालिक                      |                          |
|                   | आडनाव            | *                      | पहिले नाव *             | मधले नाव *                 |                          |
| Mothers Full      | Name Shaikh      |                        | Shahin                  | Salik                      |                          |
| Not Known         | Last Nar         | ne                     | First Name *            | Middle Nar                 | ne *                     |
|                   | श्चेख            |                        | शाहीन                   | - Select                   | /illage/Ward-            |
| आईचे पूर्ण नाव    | । आडनाव          | *                      | पहिले नाव *             | Ambe Ba<br>Babheles        | hula<br>hwar             |
| Fathers Full N    | ame Shaikh       |                        | Salik                   | Belatghva                  |                          |
|                   | Last Nar         | ne                     | First Name *            | Bhagur                     |                          |
| वटिलांचे पर्णा    | शिख              | )                      | सालिक                   | Chandasi                   |                          |
| वाउलाच पूर्ण र    | आडनाव            |                        | पहिले नाव               | Dahegao                    | ı                        |
| Child Date Of     | Birth 09-09-2    | 2014                   | Child Gender: *         | Dari                       |                          |
|                   | *                |                        |                         | Devlali Ca                 | amp                      |
| Age as on: 30     | -09-2019 Years:5 | Months: days: 21       | Parent Status (Op       | tional) Dhondeg<br>Donwade | aon                      |
| Current Addr      | ess Details 112  |                        | Baghwanpura             | Dudgaon                    |                          |
|                   | House/B          | Building Number *      | Street Name *           | Eklahara                   | Gaon                     |
|                   | 19.997           | 3115004203             | 73.7827914718           | 7504 Ganeshg               | aon                      |
|                   | Latitude         | *                      | Longitude *             | Ganeshg<br>Ganga M         | aon (tra)<br>halungi 🗸 🗸 |
|                   | Nashik           | •                      | Nashik                  | • Select                   | Village/Warc •           |
|                   | District         | •                      | Taluka *                | Village/At *               |                          |

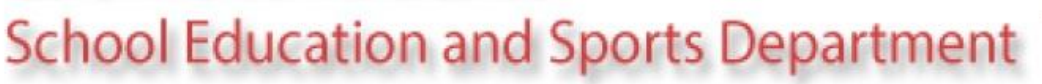

Government of Maharashtra

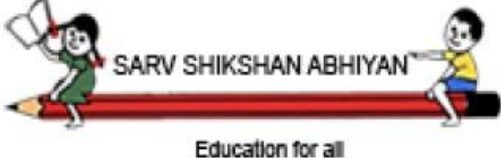

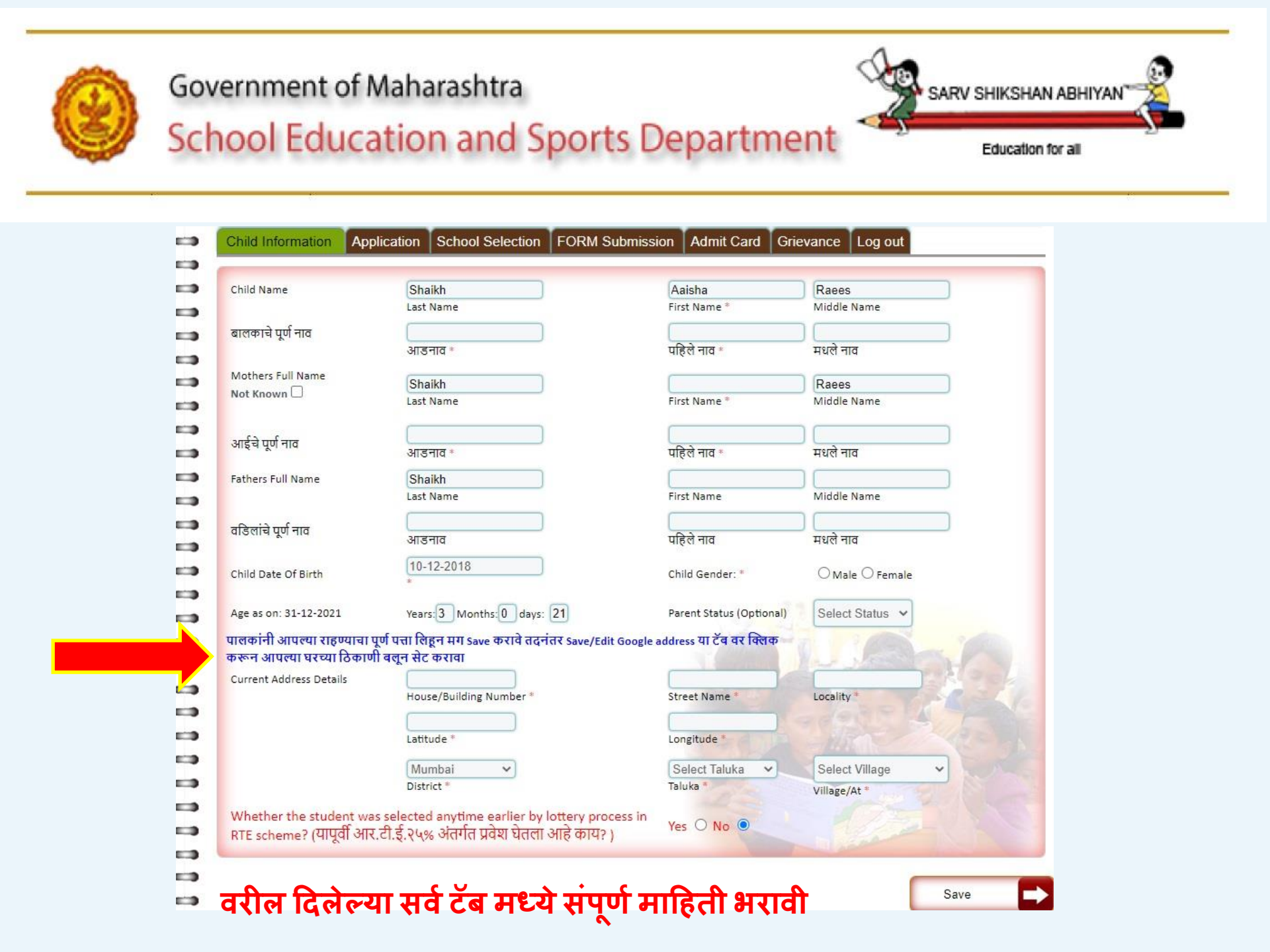

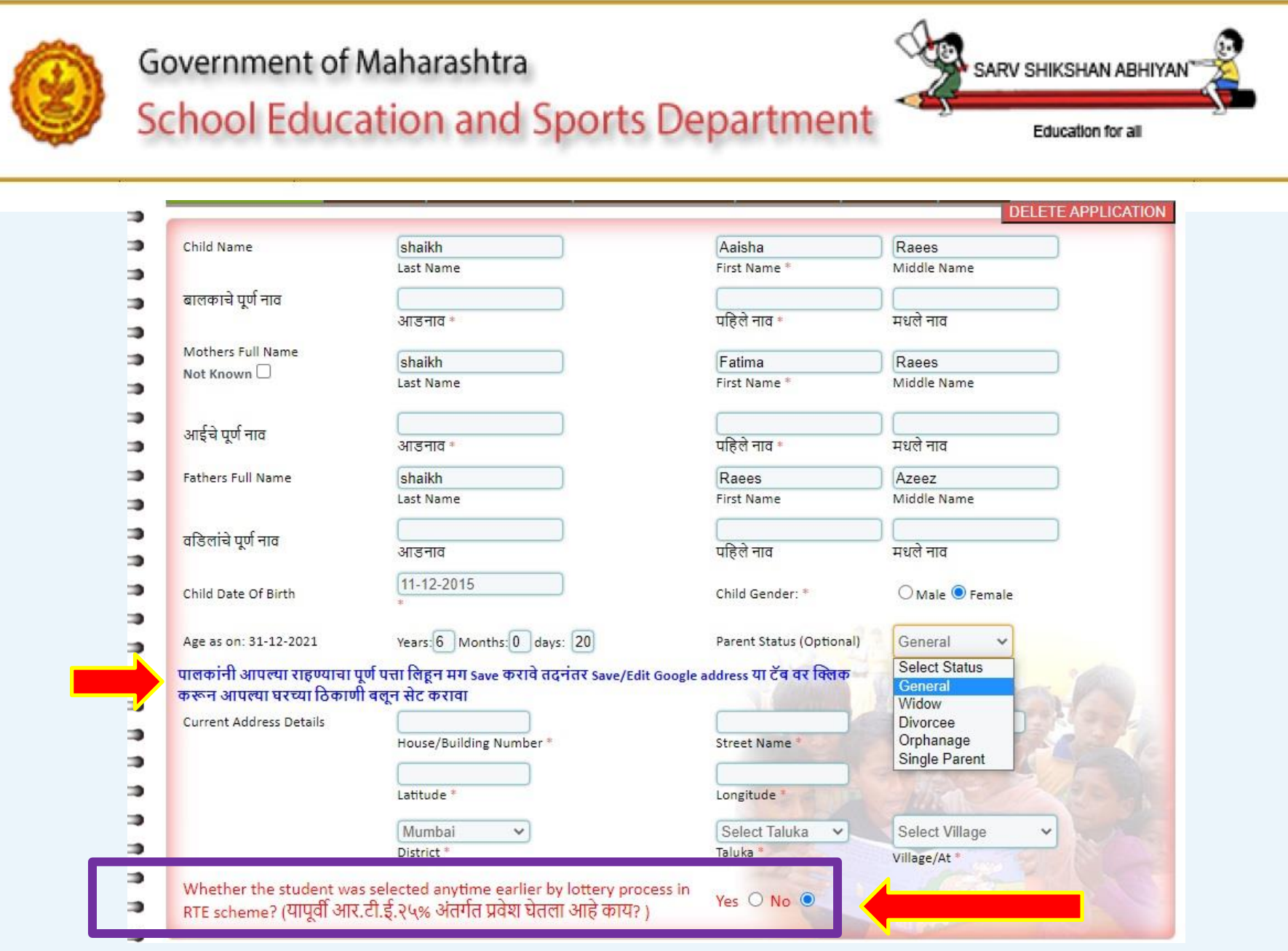

### या पेज वर विदृयार्थ्यांचे व कुटूंबाचे नाव तसेच अचूक स्टेटस भरावे

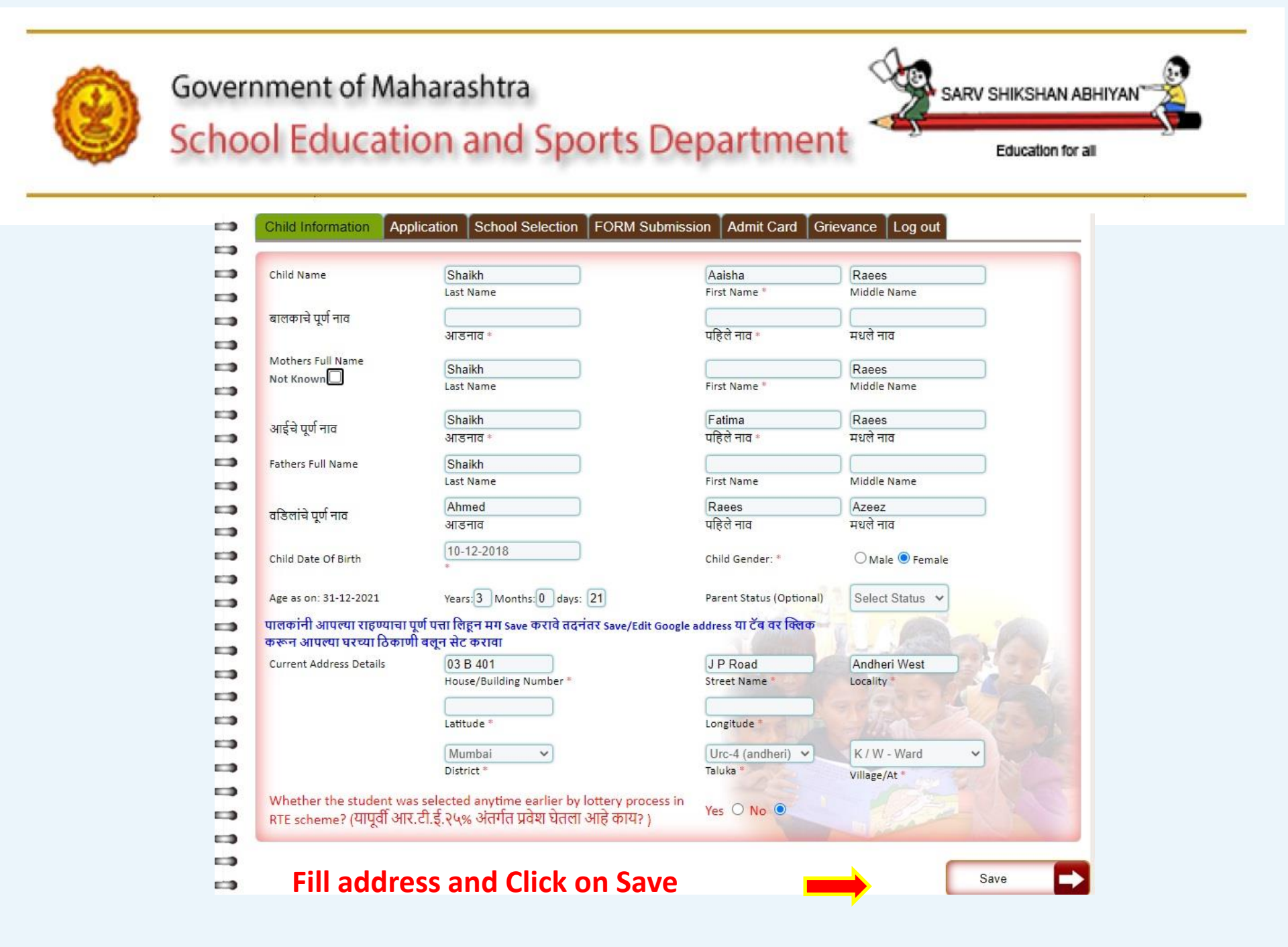

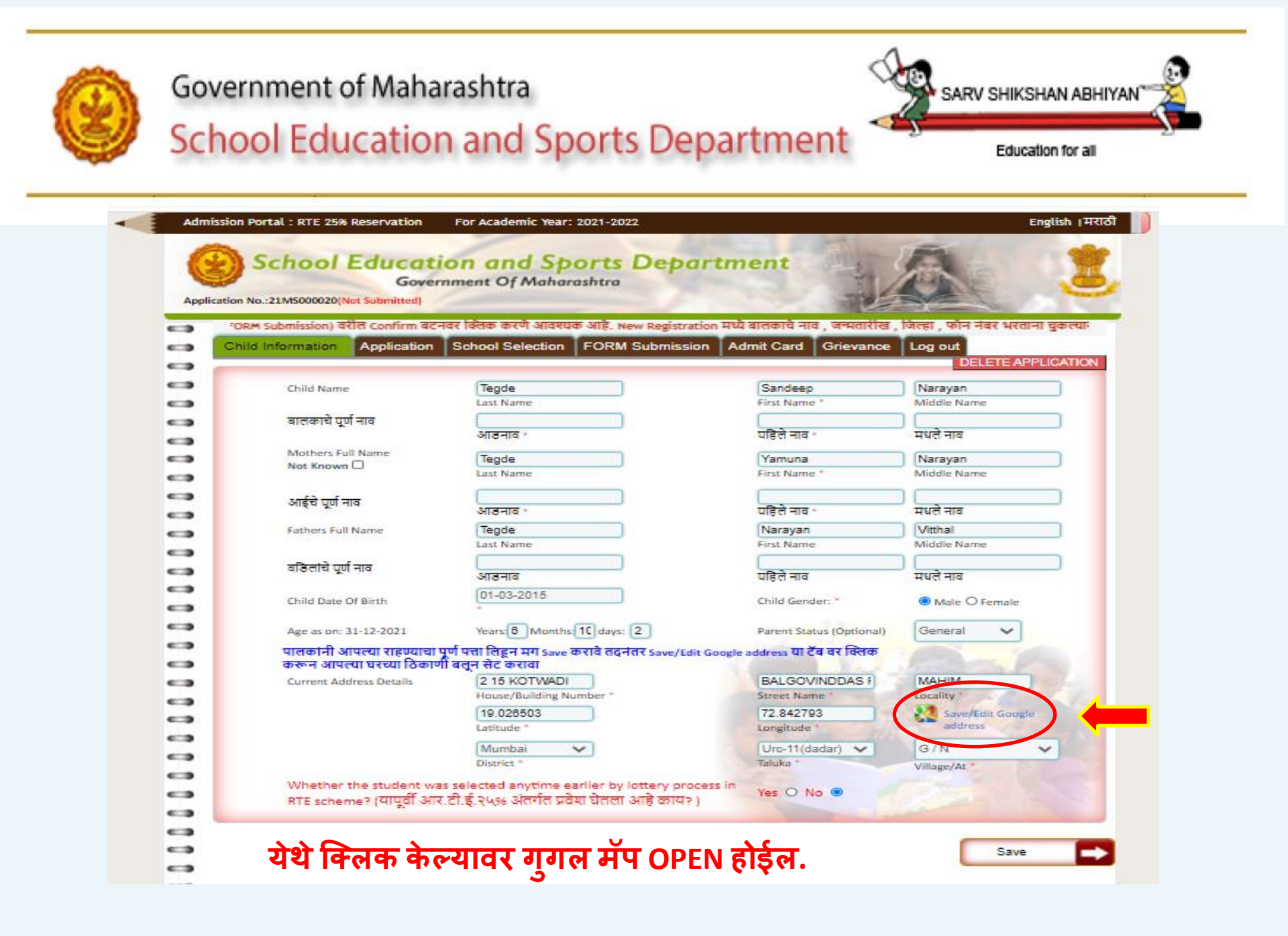

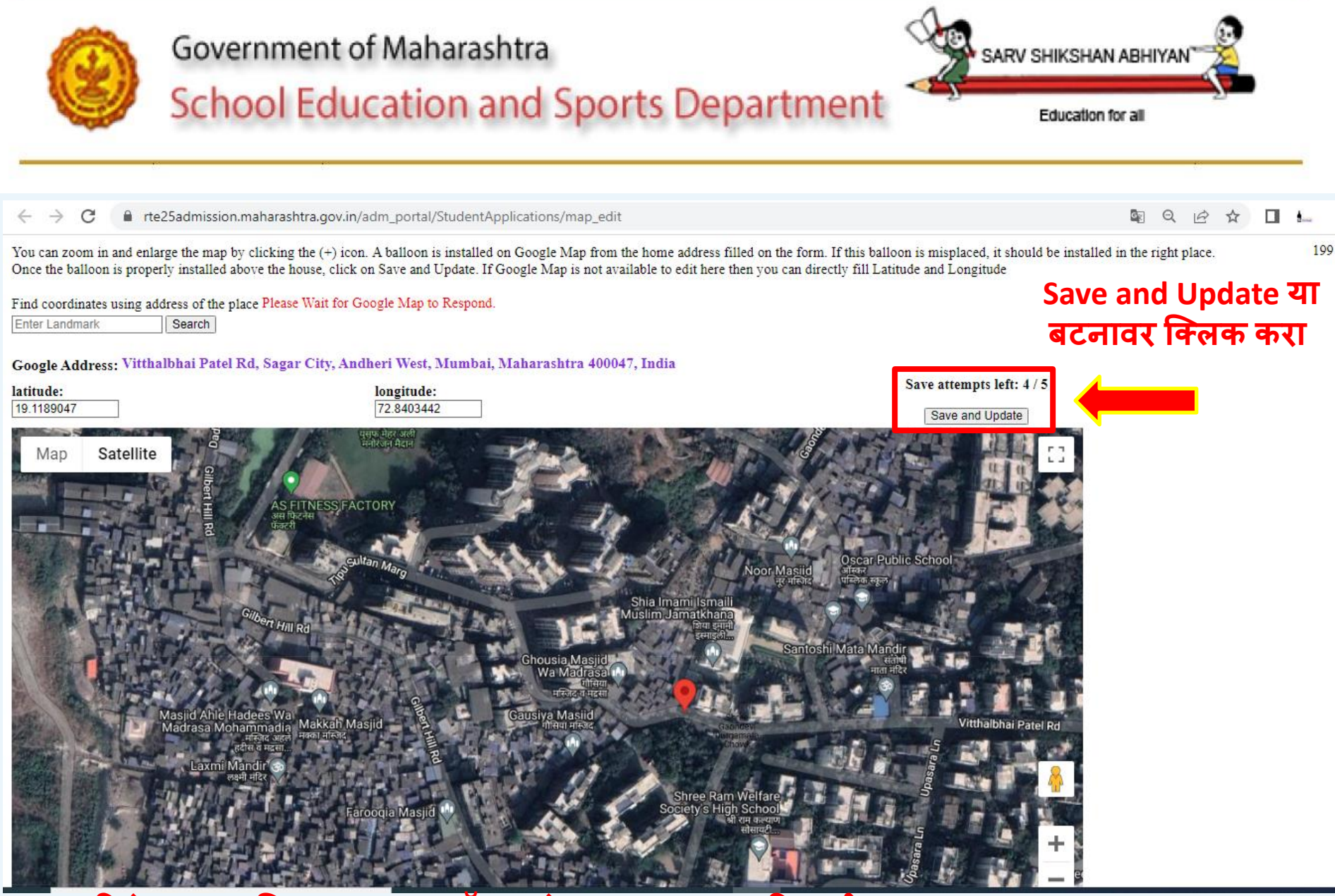

दिलेल्या छायाचित्रानुसार गुगल मॅप मध्ये लाल बलून अचूक ठिकाणी SAVE करावा. SAVE & CLOSE या बटनवर क्लिक करावे

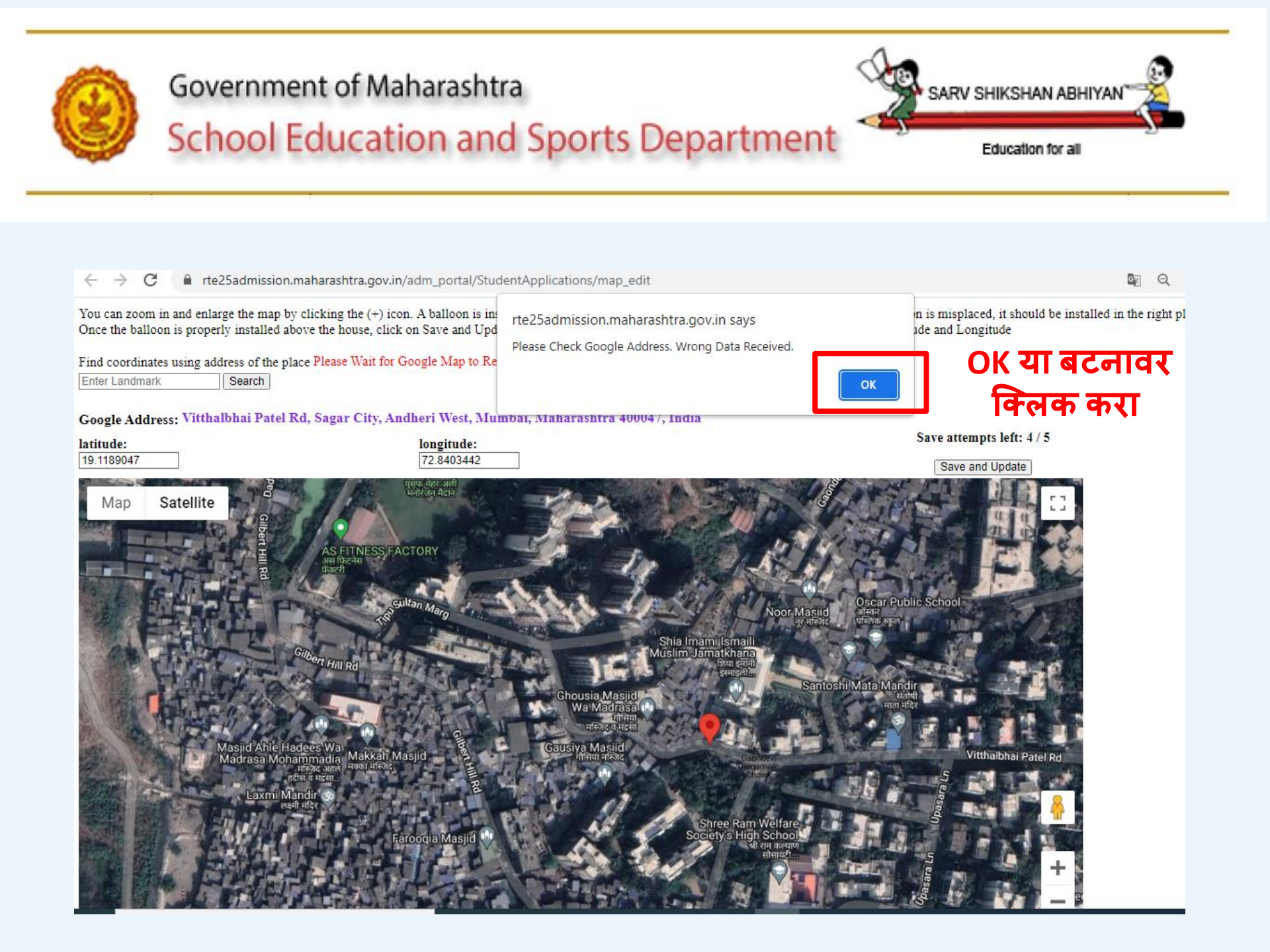

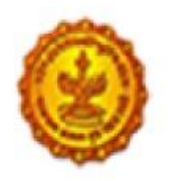

#### Government of Maharashtra

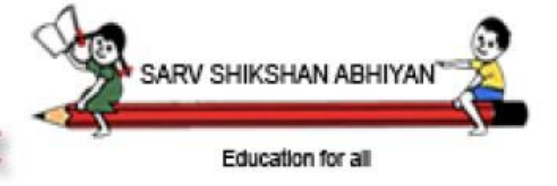

## School Education and Sports Department

| बालकाचे पूर्ण नाव                                | फस्ट                                                                                                    | सैपल                                                    | ्रफ़ोर्म                                                    |
|--------------------------------------------------|----------------------------------------------------------------------------------------------------|---------------------------------------------------------|-------------------------------------------------------------|
|                                                  | आडनाव *                                                                                                    | पहिले नाव *                                             | मधले नाव                                                    |
| Mothers Full Name                                | FIDET                                                                                                    | MOTHED                                                  | FORM                                                        |
| Not Known                                        | FIRST                                                                                                    | MOTHER                                                  | FORM                                                        |
|                                                  | Last Name                                                                                                    | First Name *                                            | Middle Name                                                 |
| अपर्वने पार्ण नाम                                | फर्स्ट                                                                                                    | मदर                                                     | ) (फ़ोर्म                                                   |
| আহম দুগ শাব                                      | आडनाव *                                                                                                    | पहिले नाव *                                             | मधले नाव                                                    |
| Fathers Full Name                                | FIRST                                                                                                    | FORM                                                    | GFATHER                                                     |
|                                                  | Last Name                                                                                                    | First Name                                              | Middle Name                                                 |
| वक्तिसांचे पर्ण चाव                              | फर्स्ट                                                                                                    | फ़ोर्म                                                  | ग्फाठर                                                      |
| वाउलाच पूर्ण नाव                                 | आडनाव                                                                                                    | पहिले नाव                                               | मधले नाव                                                    |
| Child Date Of Birth                              | 11-12-2017                                                                                                    | Child Gender: *                                         | Male O Female                                               |
|                                                  |                                                                                                    |                                                         |                                                             |
| Age as on: 31-12-2023                            | Years: 6 Months: 0 days: 20                                                                                                    | Parent Status (Optional)                                | General 🗸                                                   |
| पालकांनी आपल्पा राहण्याचा                        | पूर्ण पत्ता लिहून मग Save करावे तदनंतर Save/Ed                                                                                          | it Google address या टॅब वर क्लिक                       | 2 2 000                                                     |
| करून आपल्या घरच्या ठिका                          | णी बलून सेट करावा                                                                                                    |                                                         | You was they                                                |
| Current Address Details                          | R NO 201 ATLANTI                                                                                                    | V P ROAD                                                | ANDHERI WEST                                                |
|                                                  |                                                                                                    | Charles Manager B                                       | Locality #                                                  |
|                                                  | House/Building Number                                                                                                    | Street Name                                             | Locality                                                    |
|                                                  | Mumbai                                                                                                    | Urc-4 (andheri)                                         | K/W-Ward                                                    |
|                                                  | Mumbai                                                                                                    | Urc-4 (andheri) V                                       | K / W - Ward                                                |
|                                                  | Mumbai V<br>District *                                                                                                    | Urc-4 (andheri) V<br>Taluka                             | K / W - Ward                                                |
|                                                  | Mumbai V<br>District *                                                                                                    | Urc-4 (andheri) V<br>Taluka *                           | K / W - Ward Village/At *                                   |
|                                                  | Mumbai<br>District *                                                                                                    | Urc-4 (andheri) V<br>Taluka *<br>72.839708<br>Longitude | K / W - Ward<br>Village/At *<br>Save/Edit Google<br>address |
| Whether the student w                            | Mumbai<br>District *<br>19.120188<br>Latitude<br>as selected anytime earlier by lottery pro                                             | Urc-4 (andheri) V<br>Taluka *<br>72.839708<br>Longitude | K / W - Ward<br>Village/At *<br>Save/Edit Google<br>address |
| Whether the student w<br>RTE scheme? (यापूर्वी आ | Mumbai<br>District *<br>19.120188<br>Latitude<br>as selected anytime earlier by lottery pro<br>र.टी.ई.२५% अंतर्गत प्रवेश घेतला आहे काय? | Urc-4 (andheri) V<br>Taluka *<br>72.839708<br>Longitude | K / W - Ward<br>Village/At *<br>Save/Edit Google<br>address |

If you want to change location click here

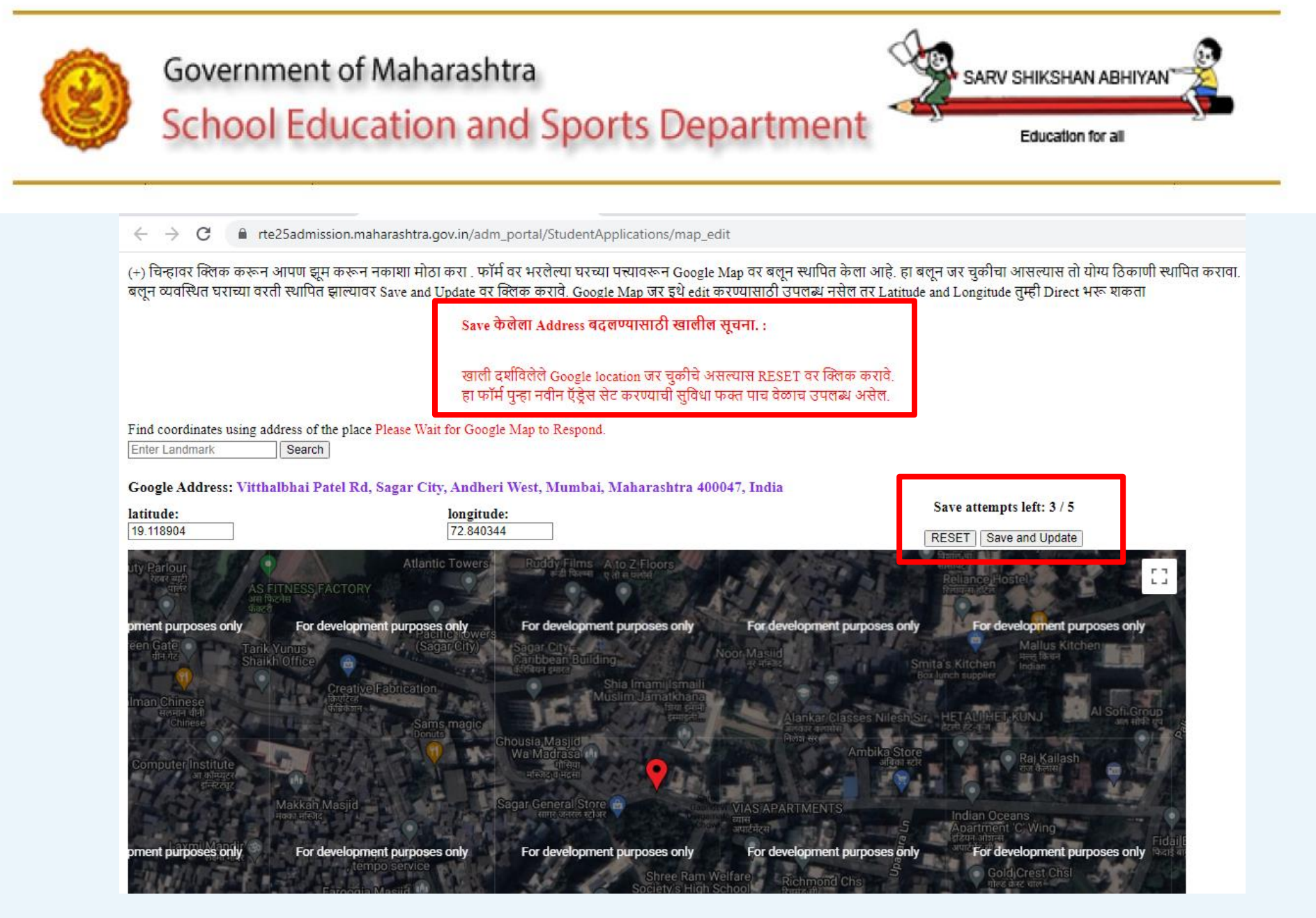

#### Only 5 chances available if you want to change your location

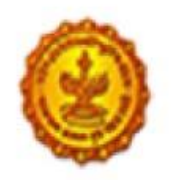

-

#### Government of Maharashtra

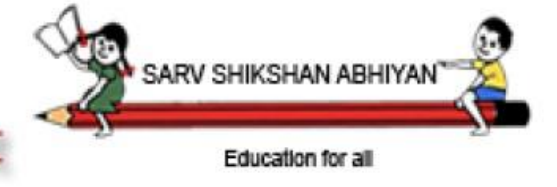

## School Education and Sports Department

|   | बालकाचे पूर्ण नाव         | फस्टे                                          | संपल                               | मंत्य            |              |
|---|---------------------------|------------------------------------------------|------------------------------------|------------------|--------------|
| - |                           | आडनाव *                                        | पहिले नाव *                        | मधले नाव         |              |
|   | Mothers Full Name         | FIRST                                          | MOTHER                             | FORM             |              |
|   | Not Known 🖵               | Last Name                                      | First Name *                       | Middle Name      |              |
|   |                           | फर्स्ट                                         | मतर                                | िलोर्म           |              |
| - | आईचे पूर्ण नाव            | आडनाव *                                        | पहिले नाव *                        | मधले नाव         |              |
| - | Fathers Full Name         | FIRST                                          | FORM                               | GFATHER          |              |
| - |                           | Last Name                                      | First Name                         | Middle Name      |              |
|   | ਕਟਿਕਾਂਜੇ ਸਮੰਜਿਕ           | फर्स्ट                                         | फ़ोर्म                             | ग्फाठर           |              |
|   | वाउलाच पूर्ण नाव          | आडनाव                                          | पहिले नाव                          | मधले नाव         |              |
|   | Child Date Of Birth       | 11-12-2017                                     | Child Gender: *                    | Male      Female |              |
|   |                           | *                                              |                                    |                  |              |
| - | Age as on: 31-12-2023     | Years: 6 Months: 0 days: 20                    | Parent Status (Optional)           | General 🗸        |              |
|   | पालकांनी आपल्या राहण्याचा | पूर्ण पत्ता लिहून मग Save करावे तदनंतर Save/Ed | dit Google address या टॅब वर क्लिक | 7 3 000 100      | SAVE या      |
|   | करून आपल्या घरच्या ठिका   | णी बलून सेट करावा                              | and the second of the              | No. 100 The      | बरनावा किंगक |
|   | Current Address Details   | R NO 201 ATLANTI                               | V P ROAD                           | ANDHERI WEST     | षटनापर ापलफ  |
| - |                           | House/Building Number *                        | Street Name *                      | Locality *       | 🥌 करा        |
| _ |                           | Mumbai 🗸                                       | Urc-4 (andheri) 🗸                  | K/W-Ward 🗸       |              |
| _ |                           | District *                                     | Taluka *                           | Village/At *     |              |
| _ |                           | 19.120188                                      | 72.839708                          | Save/Edit Google |              |
|   |                           | Latitude                                       | Longitude                          | address          |              |
|   | Whether the student w     | as selected anytime earlier by lottery pro     | ocess in Ves O No O                |                  |              |
| - | RTE scheme? (यापूर्वी आ   | र.टी.ई.२५% अंतर्गत प्रवेश घेतला आहे काय        | ?)                                 |                  |              |
|   |                           |                                                |                                    |                  |              |
|   |                           |                                                |                                    |                  |              |

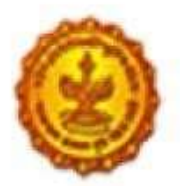

#### Government of Maharashtra

# School Education and Sports Department

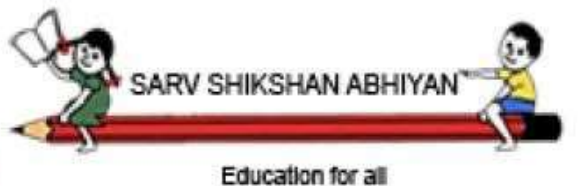

| hild In              | formation Application Sc                                                  | hool Selection FORM S | Submission Admit Card          | Grievance | og out<br>DELETE APPLIC |
|----------------------|---------------------------------------------------------------------------|-----------------------|--------------------------------|-----------|-------------------------|
| For Whi<br>Note:Or   | ch Class Admission is Required?<br>nly System calculated Standard is avai | able to select *      | Select Standard                |           | अचूक इयत्ता निवडाव      |
| Select R             | eligion *                                                                 |                       | Select Religion                | -         | 🔳 अचूक धर्म निवडाव      |
| Select C             | ategory *                                                                 |                       | Select Category                | -         | अचूक category निव       |
| Is Your C<br>Need/Di | Child CWSN <mark>(</mark> Child With* Special<br>isable)/दिव्यांग?        | 🔿 Yes 🖲 No            |                                |           |                         |
| Is HIV af            | ffected/infected?                                                         | 🔿 Yes 🖲 No            |                                |           |                         |
| Aadhar<br>Yes O      | card Number :<br>NO 〇 *                                                   | *                     | Annual Income of Family in Rs. | *         |                         |
| Pancard              | ID                                                                        |                       | Mobile Number (+91) *          |           |                         |
| Parent E             | Email ID                                                                  |                       |                                |           |                         |
|                      | Please select Documents you poss                                          | es for admission      |                                |           |                         |
|                      | Address Proof                                                             | Yes 💿 No 🔿            | Birth certificate              |           | Yes 💿 No 🔾              |
|                      | Handicap Proof                                                            | Yes 🔘 No 🖲            | Cast Certificate               |           | Yes O No @              |
|                      | Income Certificate                                                        | Yes 💿 No 🔾            | Medical Certificate            | of HIV    | Yes CiNo @              |
|                      | Could 19 Doath Cartificate                                                | Vec O No @            |                                |           |                         |

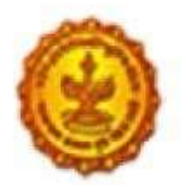

 $\sim$ 0

### Government of Maharashtra

# School Education and Sports Department

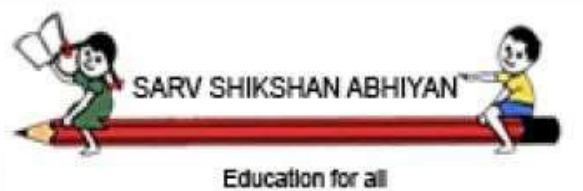

| Child              | d Information                                                | Application                                                | School Selection        | FORM Submission                                                                                                    | Admit Card                                                                                                    | Grievance                                                                             | Log out                                |
|--------------------|--------------------------------------------------------------|------------------------------------------------------------|-------------------------|----------------------------------------------------------------------------------------------------|----------------------------------------------------------------------------------------------------|---------------------------------------------------------------------------------------|----------------------------------------|
| -                  |                                                              |                                                            |                         |                                                                                                    |                                                                                                    |                                                                                       |                                        |
| For<br>Not         | Which Class Admis<br>e:Only System calc                      | ssion is Required?<br>ulated Standard i                    | s available to select * | Select Standard                                                                                                    | ~                                                                                                    |                                                                                       |                                        |
| Sele               | ect Religion *                                               |                                                            |                         | Select Religion                                                                                                    | - •                                                                                                    |                                                                                       |                                        |
| Sele               | ect Category *                                               |                                                            |                         | Select Categor                                                                                                    | y 🗸                                                                                                    |                                                                                       |                                        |
| ls Yo<br>Nee       | our Child CWSN (Cl<br>ed/Disable)/दिव्यांग                   | hild With* Special<br>?                                    | ● Yes ○ No              | Select disability                                                                                                    | reason 🗸                                                                                                    | Disability %                                                                          |                                        |
| Yes<br>Pan<br>Pare | ○ NO ○ *<br>card ID<br>ent Email ID                          | Λ                                                          |                         | Low vision / Partia<br>Leprosy Cured Pe<br>Hearing Impairme<br>Locomotor Disabi                                                                                                    | al Blind (अंशत: अं<br>ersons (कुष्ठरोग नि<br>int - deft and har<br>lity including Orth<br>वाढ खंटणे)                                                                                                    | ध /पूर्णत: अंध)<br>वारित)<br>d of hearing (का<br>nopedic disabilit                    | र्गबधीर)<br>y (अस्थिव्यंग)             |
| fcv                | Please sele<br>Address F<br>Handicap<br>Income C<br>Covid-19 | ct Documents for<br>Proof<br>ertificate<br>Death Certifica | te Yes                  | <ul> <li>Nc</li> <li>Nc</li> <li>Nc</li> <li>Autism Spectrum</li> <li>Mc</li> <li>Mc</li> <li>Muscular Dystrop</li> <li>Chronic Neurolog</li> <li>Nc</li> <li>Specific Learning</li> <li>Multiple Sclerosis</li> <li>Speech and Lang</li> <li>Thalassemia / Ca</li> <li>Hemophilia (同利前)</li> </ul> | lity - Mentally chi<br>तसिक आजार)<br>Disorder (स्वमग्न)<br>hy (स्नायूंची विकृती)<br>ical Conditions (7<br>Disabilities (अध्य<br>(मल्टीपल स्क्लेरोसि<br>(मल्टीपल स्क्लेरोसि<br>uage Disability (?<br>ncer (थॅलस्सेमिया)<br>फेलिया)<br>ee (सिकल सेल आज | allenged / Slow<br>मज्जासस्थेचे तीव अ<br>यन अक्षम)<br>सस)<br>भाषा व वाचा दोष)<br>बार) | Learners (बौद्धिक अक्षम (मतीम<br>ाजार) |
| of C               | WSN catego                                                   | ry and writ                                                | e percentage            | Multiple Disabilitie                                                                                                    | es (बहुविकलांग)<br>(अॅसिड ॲंटॅक वि                                                                                                    | संक्तम                                                                                |                                        |

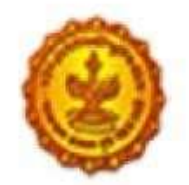

### Government of Maharashtra

# School Education and Sports Department

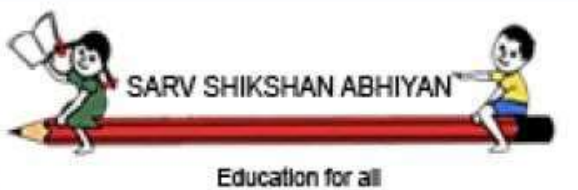

| hild Information Application Sch                                                        | nool Selection FORM S | Submission Admit Card                  | Grievance L | _og out    |
|-----------------------------------------------------------------------------------------|-----------------------|----------------------------------------|-------------|------------|
|                                                                                         |                       |                                        |             | DELETEAP   |
| For Which Class Admission is Required?<br>Note:Only System calculated Standard is avail | able to select *      | Select Standard                        | ~           |            |
| Select Religion *                                                                       |                       | Select Religion                        | ~           |            |
| Select Category *                                                                       |                       | Select Category                        | ~           |            |
| ls Your Child CWSN (Child With* Special<br>Need/Disable)/दिव्यांग?                      | O Yes 🔍 No            |                                        |             |            |
| Is HIV affected/infected?                                                               | O Yes  No             | ct If Applicable                       |             |            |
| Aadhar card Number :<br>Yes O NO O *                                                    | *                     | Annual Income of Family in Rs.         |             |            |
| Pancard ID                                                                              |                       | Mobile Number (+91) *                  | t           |            |
| Parent Email ID                                                                         |                       |                                        |             |            |
| Please select Documents you poss                                                        | es for admission      | 1-1-1-1-1-1-1-1-1-1-1-1-1-1-1-1-1-1-1- | 1989        |            |
| Address Proof                                                                           | Yes 💿 No 🔿            | Birth certificate                      |             | Yes 💿 No 🔿 |
| Handicap Proof                                                                          | Yes 🔘 No 🖲            | Cast Certificate                       |             | Yes O No   |
| Income Certificate                                                                      | Yes 💿 No 🔿            | Medical Certificate                    | of HIV      | Yes O No 🔍 |
|                                                                                         |                       |                                        |             |            |

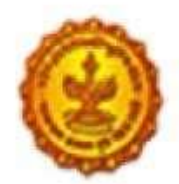

#### Government of Maharashtra

# School Education and Sports Department

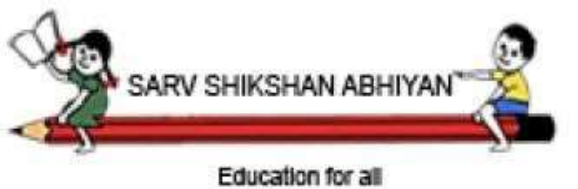

| hild Information Application                                                                                                    | School Selection FORM S                                                                               | ubmission Admit Card Griev                                                                                  | ance Log out                                                        |
|----------------------------------------------------------------------------------------------------|----------------------------------------------------------------------------------------------------|----------------------------------------------------------------------------------------------------|---------------------------------------------------------------------|
|                                                                                                    |                                                                                                    | 12 It                                                                                                    | DELETEA                                                             |
| For Which Class Admission is Required?<br>Note:Only System calculated Standard is                                                                                       | available to select *                                                                                 | Select Standard 🗸                                                                                           |                                                                     |
| Select Religion *                                                                                                    |                                                                                                    | Select Religion 🗸                                                                                           |                                                                     |
| Select Category *                                                                                                    |                                                                                                    | Select Category 🗸                                                                                           |                                                                     |
| ls Your Child CWSN (Child With* Special<br>Need/Disable)/दिव्यांग?                                                                                                    | 🔾 Yes 🖲 No                                                                                            |                                                                                                    |                                                                     |
|                                                                                                    | 0                                                                                                    |                                                                                                    |                                                                     |
| Is HIV affected/infected?                                                                                                    | 🔾 Yes 🥥 No                                                                                            |                                                                                                    |                                                                     |
| Is HIV affected/infected?<br>Aadhar card Number :<br>Yes  NO  *                                                                                                    | Ves No                                                                                                | Enter Studen                                                                                                | t;s Aadhaar details if av                                           |
| Is HIV affected/infected?<br>Aadhar card Number :<br>Yes  NO * Pancard ID                                                                                               | VYes No                                                                                               | Mobile Number (+91)                                                                                         | t;s Aadhaar details if av                                           |
| Is HIV affected/infected?<br>Aadhar card Number :<br>Yes  NO * Pancard ID Parent Email ID                                                                               | • Yes • No                                                                                            | Mobile Number (+91)                                                                                         | t;s Aadhaar details if av                                           |
| Is HIV affected/infected?<br>Aadhar card Number :<br>Yes  NO * Pancard ID Parent Email ID Please select Documents you p                                                 | O Yes O No                                                                                            | Mobile Number (+91)*                                                                                        | t;s Aadhaar details if av                                           |
| Is HIV affected/infected?<br>Aadhar card Number :<br>Yes  NO *<br>Pancard ID<br>Parent Email ID<br>Please select Documents you p<br>Address Proof                       | O Yes O No                                                                                            | Mobile Number (+91)<br>Birth certificate                                                                    | t;s Aadhaar details if av<br>Yes  No O                              |
| Is HIV affected/infected?<br>Aadhar card Number :<br>Yes  NO * Pancard ID Parent Email ID Please select Documents you g Address Proof Handicap Proof                    | Dosses for admission<br>Yes O No O<br>Yes O No O                                                      | Mobile Number (+91)<br>Birth certificate<br>Cast Certificate                                                | t;s Aadhaar details if av<br>Yes  No O<br>Yes No O                  |
| Is HIV affected/infected?<br>Aadhar card Number :<br>Yes  NO * Pancard ID Parent Email ID Please select Documents you ; Address Proof Handicap Proof Income Certificate | Ves No<br>*<br>*<br>*<br>*<br>*<br>*<br>*<br>*<br>*<br>*<br>*<br>*<br>*<br>*<br>*<br>*<br>*<br>*<br>* | Enter Student<br>Mobile Number (+91)<br>Birth certificate<br>Cast Certificate<br>Medical Certificate of HIV | t;s Aadhaar details if av<br>Yes O No O<br>Yes O No O<br>Yes O No O |

Save

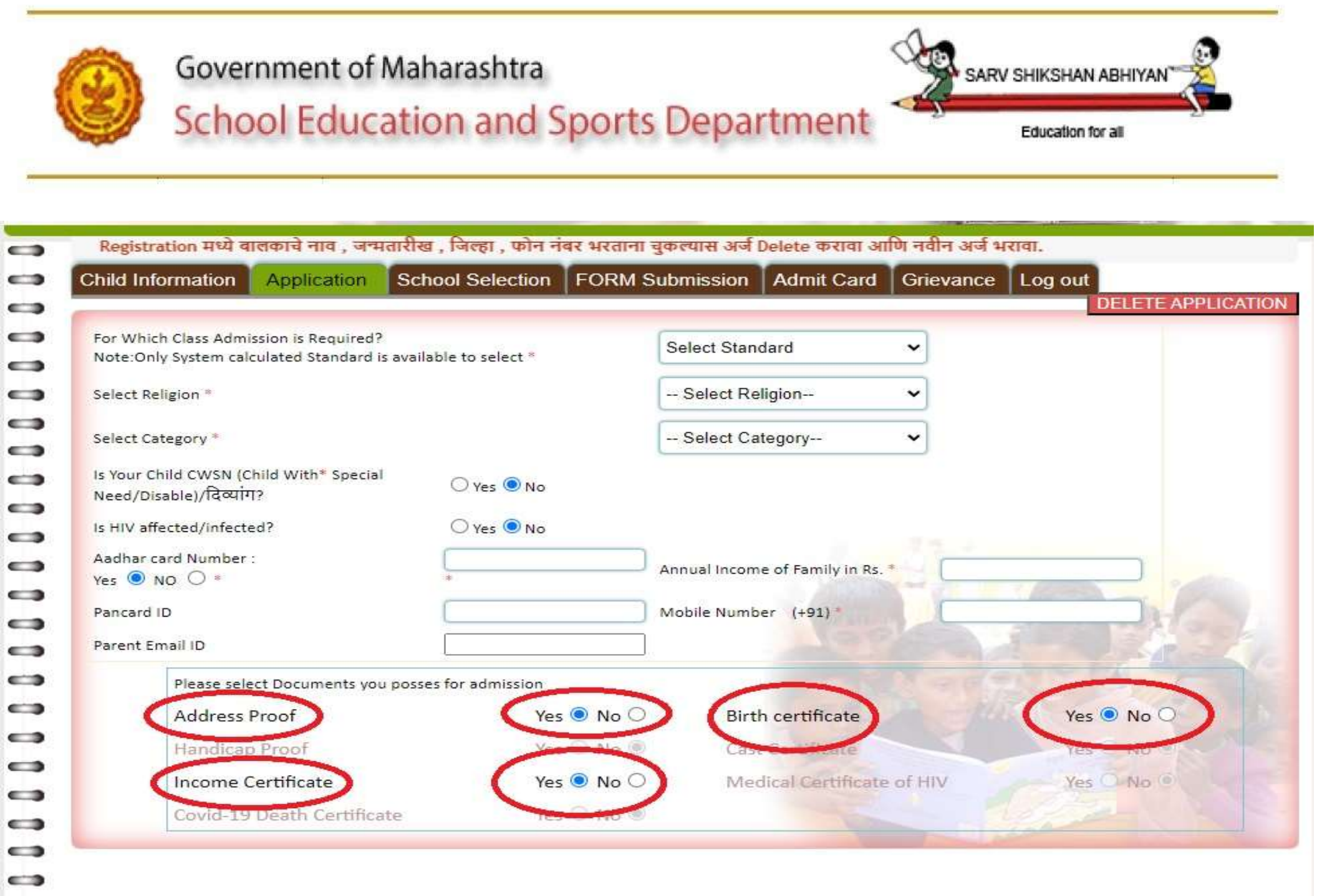

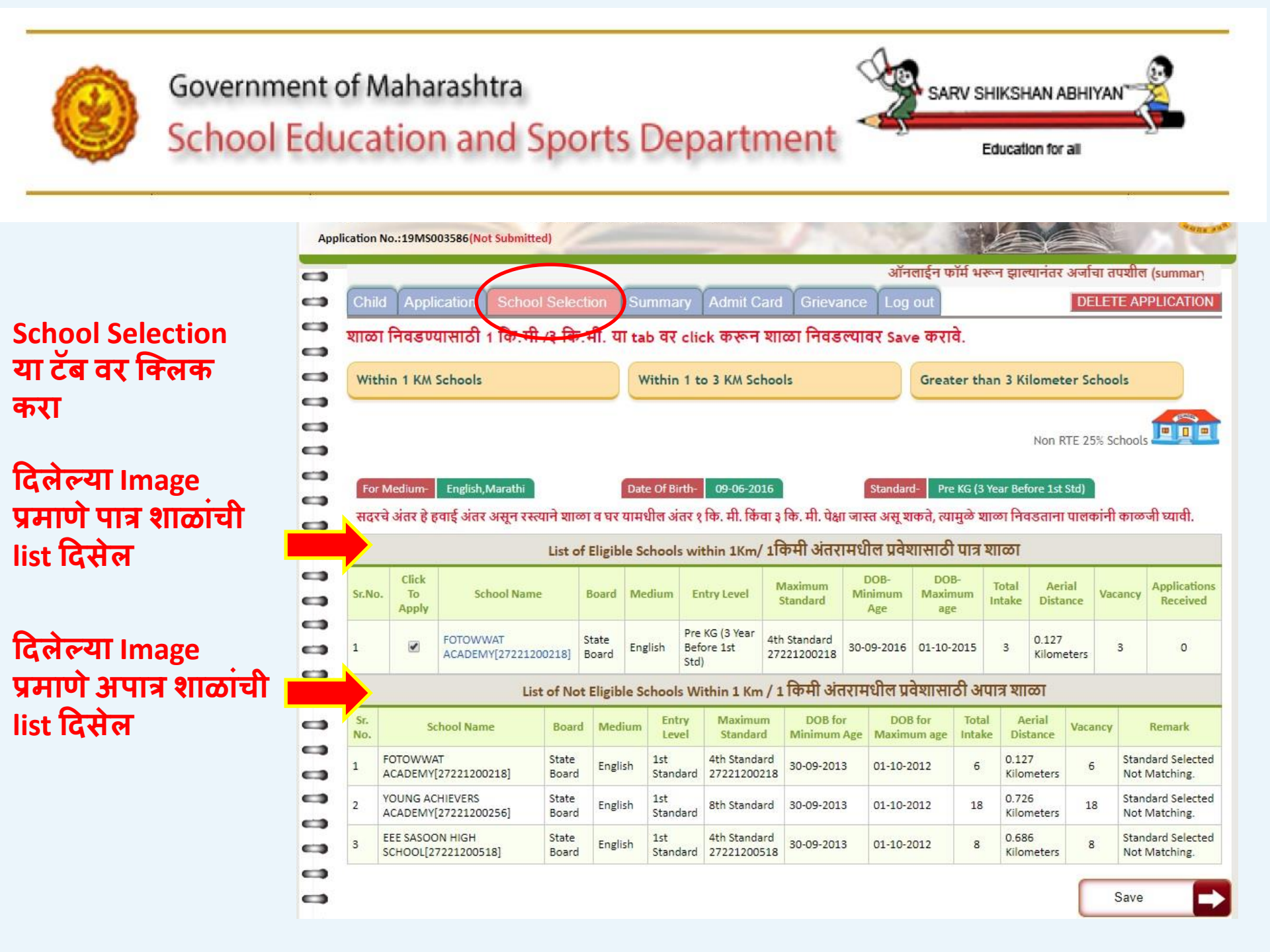

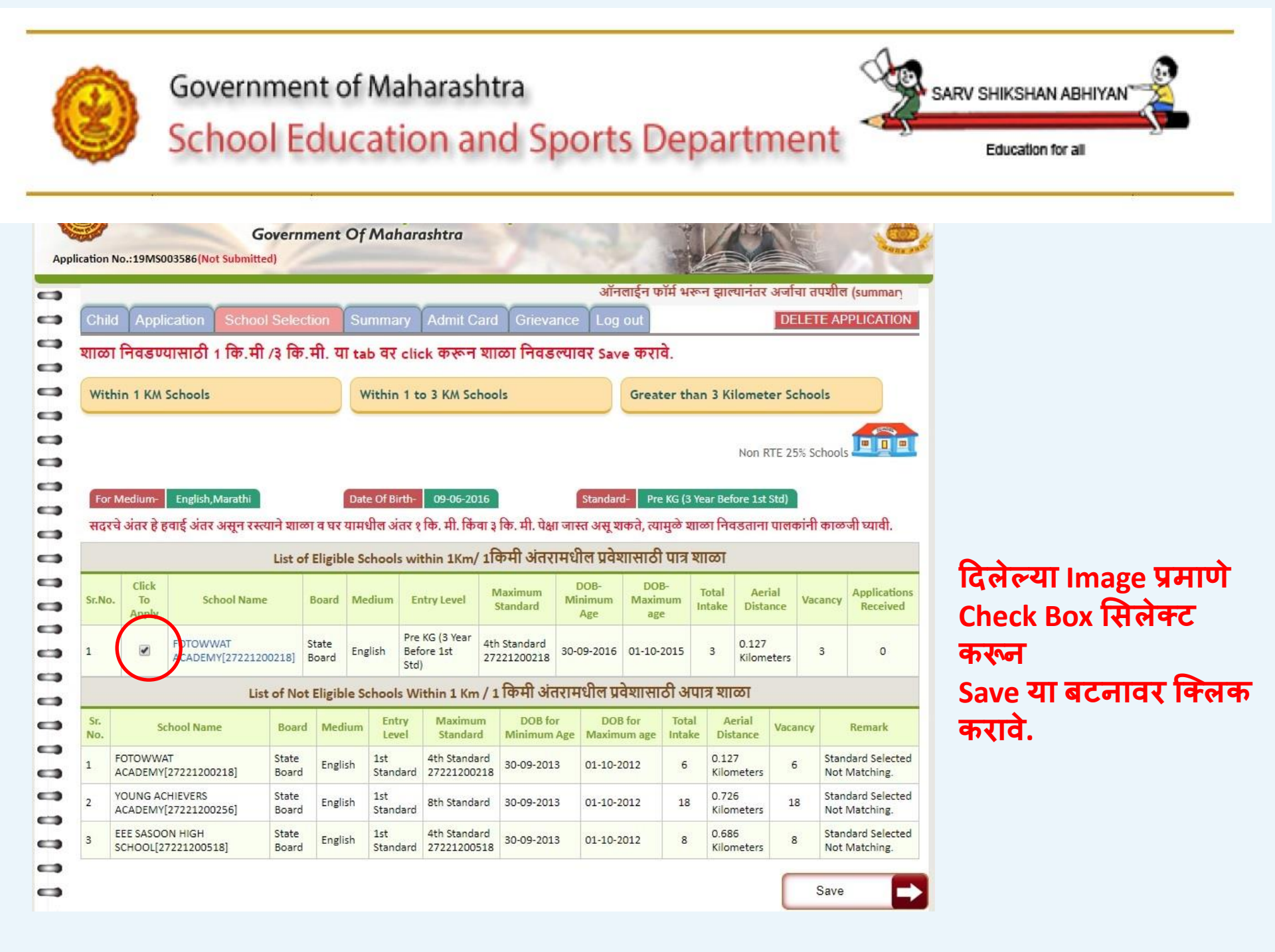

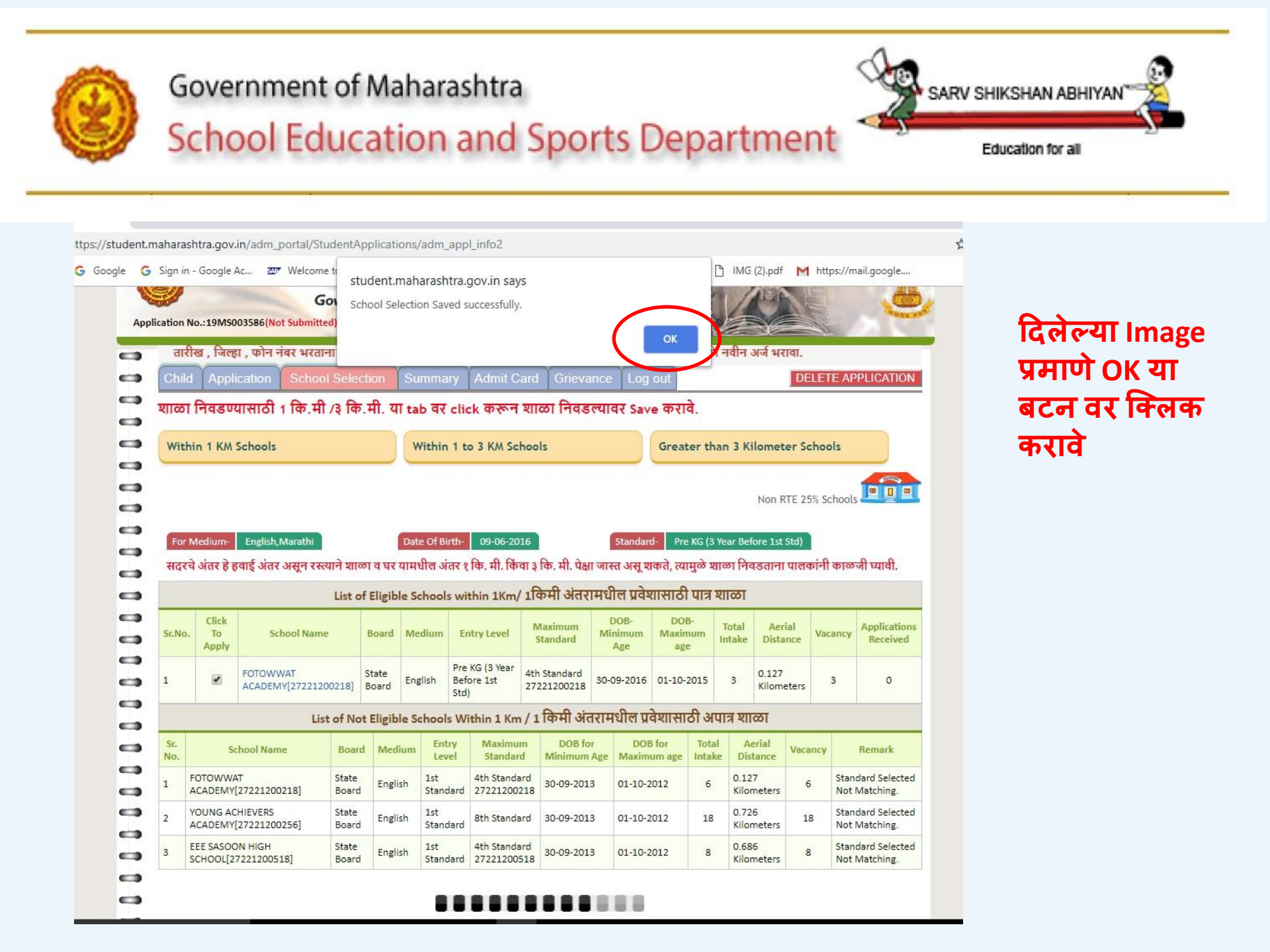

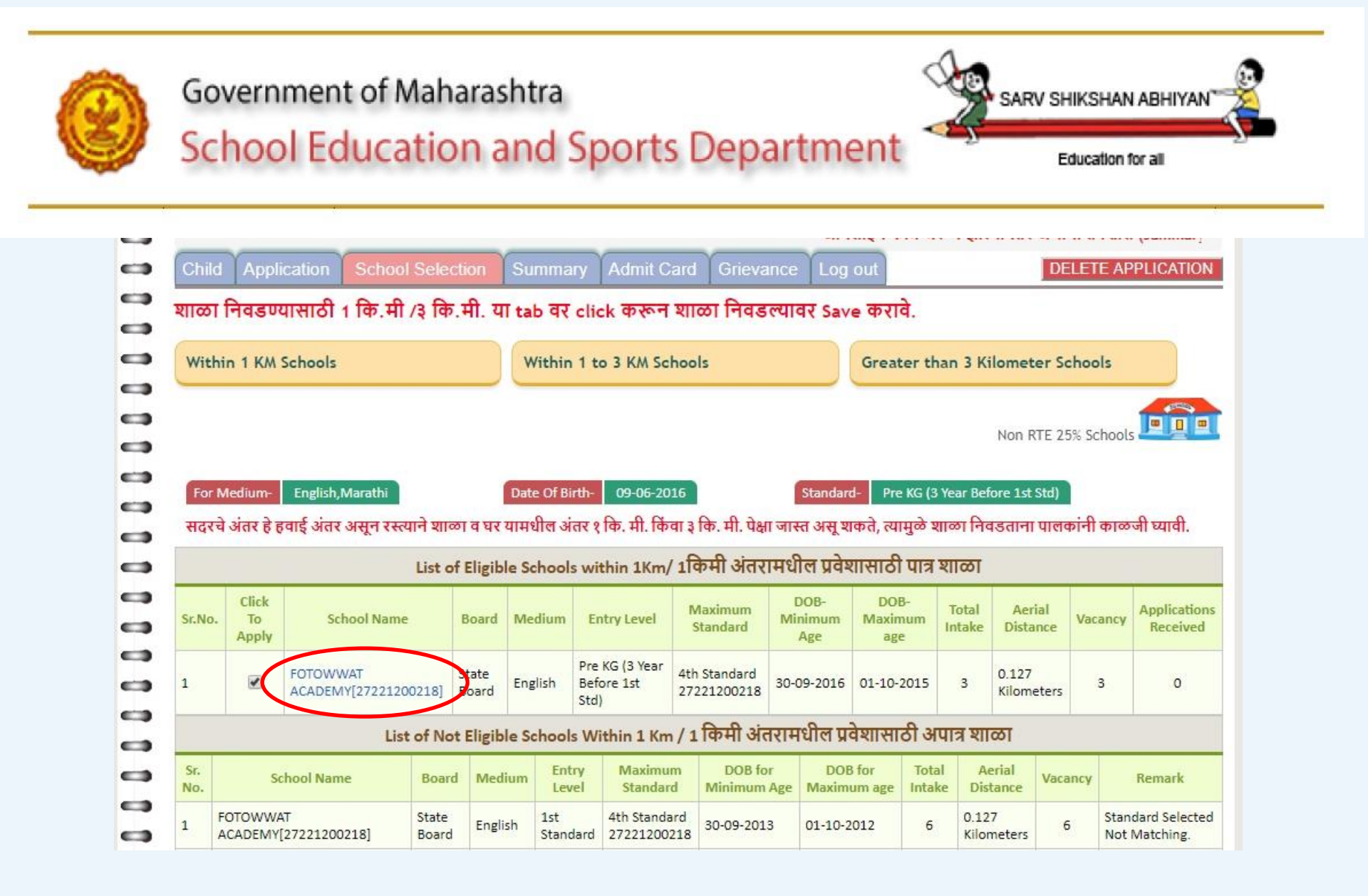

#### शाळेच्या नावा वर क्लिक केल्यावर शाळेचा पत्ता व इतर माहिती दिसेल

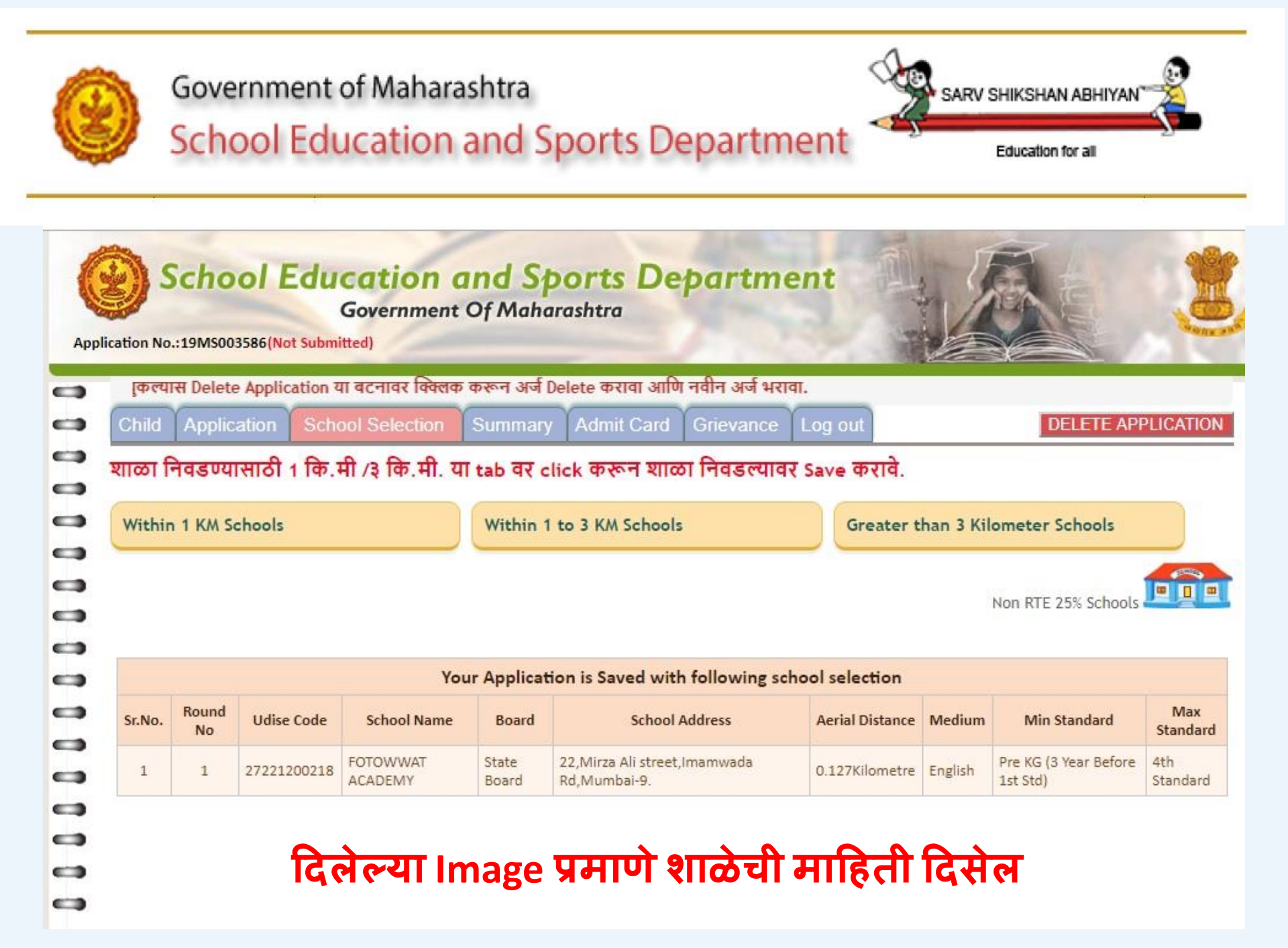

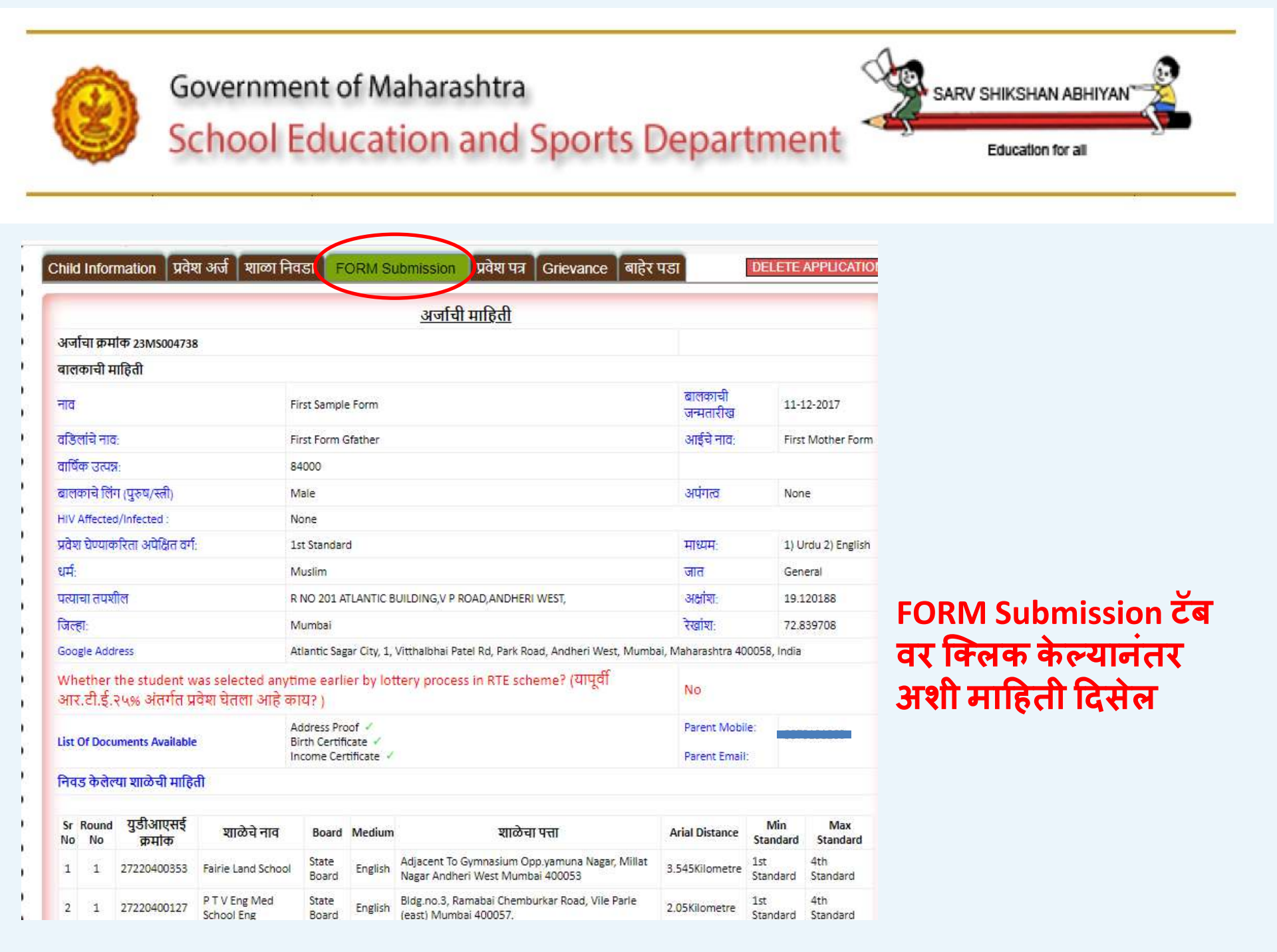

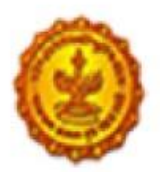

**C** 

0

0

0

#### Government of Maharashtra

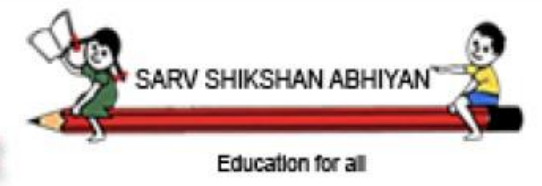

## School Education and Sports Department

| - | 1 | 1 | 27 <mark>22</mark> 0400353 | Fairie Land School                            | State<br>Board | English | Adjacent To Gymnasium Opp.yamuna Nagar, Millat<br>Nagar Andheri West Mumbai 400053                                              | 3.545Kilometre | 1st<br>Standard | 4th<br>Standard           |
|---|---|---|----------------------------|-----------------------------------------------|----------------|---------|----------------------------------------------------------------------------------------------------|----------------|-----------------|---------------------------|
|   | 2 | 1 | 27220400127                | P T V Eng Med<br>School Eng                   | State<br>Board | English | Bidg.no.3, Ramabai Chemburkar Road, Vile Parle<br>(east) Mumbai 400057.                                                         | 2.05Kilometre  | 1st<br>Standard | 4th<br>Standard           |
| • | 3 | 1 | 272 <mark>2040</mark> 0209 | St Marys Lp                                   | State<br>Board | English | Janta Colony, Near Western Express<br>Highway, jogeshwari East, mumbai-400060                                                   | 2.328Kilometre | 1st<br>Standard | 4th<br>Standard           |
| 0 | 4 | 1 | 27220400236                | Swami Vivekanand<br>English Primary<br>School | State<br>Board | English | Swami Vivekanand High School,prem Nagar, Income<br>Tax Colony Jogeshwari (east),mumbai -400060                                  | 2.566Kilometre | 1st<br>Standard | 4th<br>Standard           |
|   | 5 | 1 | 27220400292                | Secred Heart<br>Scholars Academy              | State<br>Board | English | The Sacred Heart Scholars Academy 11 Guru Nagar<br>Manish Nagar J P Road Andheri West Mumbai 400<br>053                         | 1.5Kilometre   | 1st<br>Standard | 4th<br>Standard           |
| • | 6 | 1 | 27220400318                | Angel Land High<br>School                     | State<br>Board | English | Sir Lallubhai Park Rd, Vaikunth Society,<br>Andheri(w),mumbai 400058.                                                           | 0.833Kilometre | 1st<br>Standard | 4th<br>Standard           |
| - | 7 | 1 | 27220400417                | Bhavans A H Wadia<br>High School              | State<br>Board | English | Munshi Nagar, J.p.road, Andheri(w), Mumbai - 400<br>058                                                                         | 0.881Kilometre | 1st<br>Standard | 4th<br>Standard           |
|   | 8 | 1 | 27230500523                | Tridha School                                 | IGCSE          | English | Landmark:opp Satyadarshan Society Pin:400093<br>Village:ward Kp_east Block:mumbai_dyd_urc5 (<br>Andheri ) Dostrict:mumbai (dyd) | 2.044Kilometre | 1st<br>Standard | 10th<br>Standard<br>(SSC) |
|   | 9 | 1 | 27230500538                | Jes English School                            | State<br>Board | English | 21, Saraswati Baug, Hindu Friends Society Road,<br>Jogeshwari East Mumbai 400060                                                | 1.563Kilometre | 1st<br>Standard | 10th<br>Standard<br>(SSC) |

अप.टी..ई. २५ % ऑनलाईन प्रवेशाचा अर्ज मी स्वतः भरला आहे. सदर अर्जात भरलेली सर्व माहिती खरी असू न पॅटर्श लागल्यानंतर प्रवेश घेताना भरलेली माहिती खोटी आढळून आल्यास आणि या बालकाचे एका पेक्षा जास्त अर्ज भरलेले आढळल्यास आर.टी.ई. अंतर्गत मिळालेला प्रवेश रद्द होईल आणि कायदेशीर कारवाई होऊ शकेल याची मला पूर्ण कल्पना आहे.

अर्ज सबमिट करण्यापूर्वी खाली दर्शविलेल्या गूगल लोकेशन नुसार घरावरील बलून अचूक सेट करा. जर चुकीचे लोकेशन दर्शविल्यास प्रवेश रद्द होईल.

चेक बॉक्स वर क्लिक करा व Confirm & Submit या बटणावर क्लिक करावे

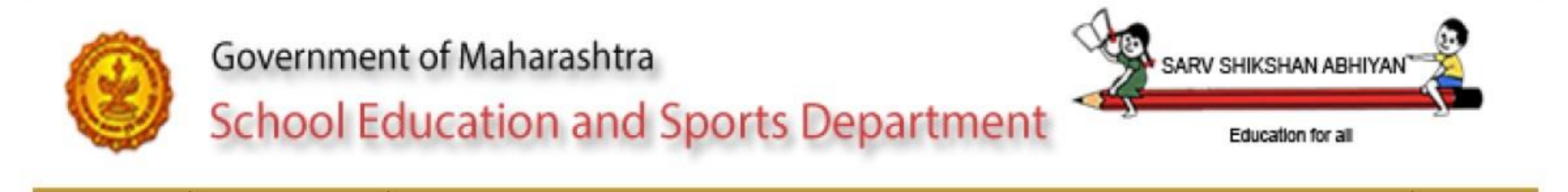

ent.maharashtra.gov.in/adm\_portal/StudentApplications/adm\_appl\_info2

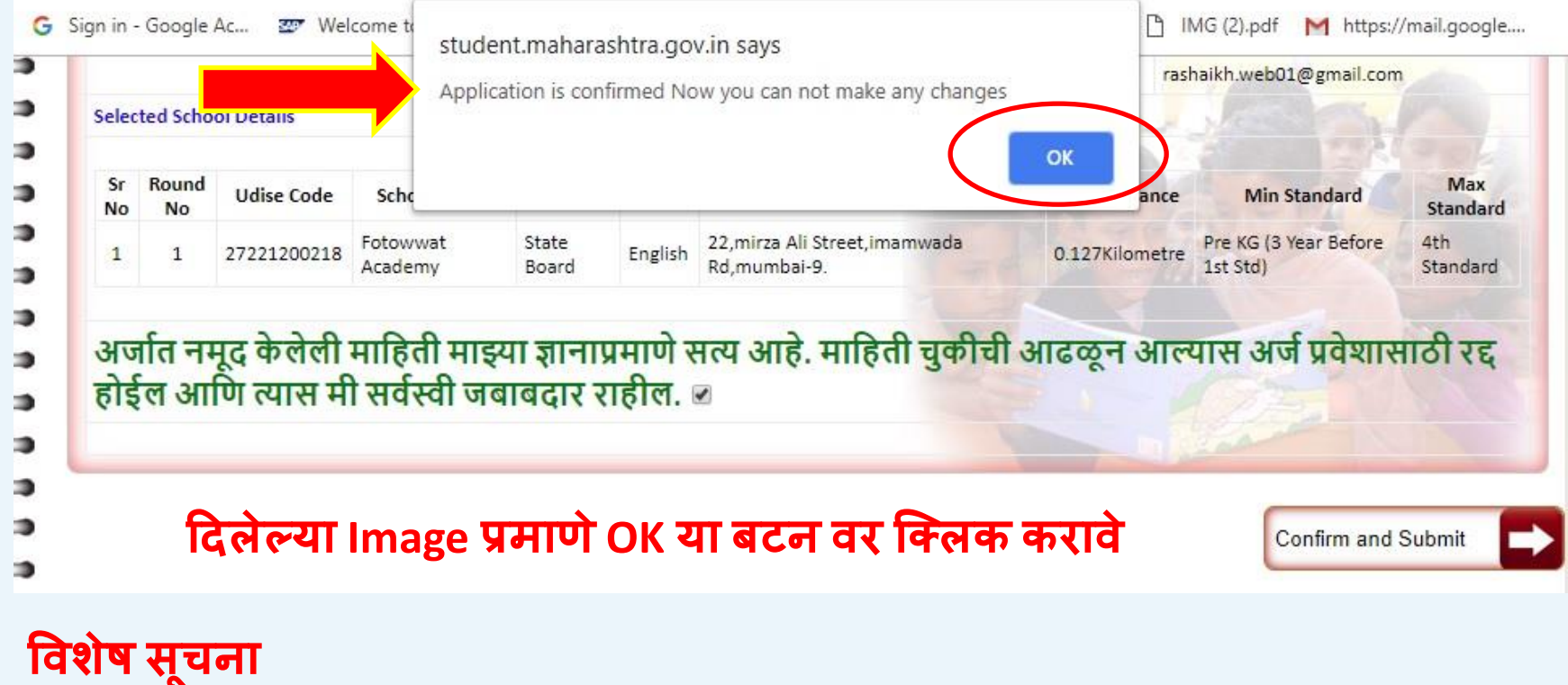

OK या बटनवर क्लिक केल्यानंतर कोणत्याही प्रकारचा बदल करता येणार नाही

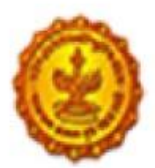

#### Government of Maharashtra

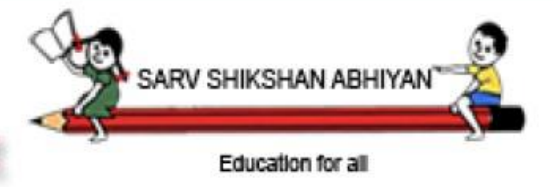

## School Education and Sports Department

| 3 | 1 | 27220400209 | St Marys <mark>L</mark> p                     | State<br>Board | English | Janta Colony, Near Western Express<br>Highway, jogeshwari East, mumbai-400060                                                   | 2.328Kilometre | 1st<br>Standard | 4th<br>Standard           |
|---|---|-------------|-----------------------------------------------|----------------|---------|----------------------------------------------------------------------------------------------------|----------------|-----------------|---------------------------|
| 4 | 1 | 27220400236 | Swami Vivekanand<br>English Primary<br>School | State<br>Board | English | Swami Vivekanand High School,prem Nagar, Income<br>Tax Colony Jogeshwari (east),mumbai -400060                                  | 2.566Kilometre | 1st<br>Standard | 4th<br>Standard           |
| 5 | 1 | 27220400292 | Secred Heart<br>Scholars Academy              | State<br>Board | English | The Sacred Heart Scholars Academy 11 Guru Nagar<br>Manish Nagar J P Road Andheri West Mumbai 400<br>053                         | 1.5Kilometre   | 1st<br>Standard | 4th<br>Standard           |
| 6 | 1 | 27220400318 | Angel Land High<br>School                     | State<br>Board | English | Sir Lallubhai Park Rd, Vaikunth Society,<br>Andheri(w),mumbai 400058.                                                           | 0.833Kilometre | 1st<br>Standard | 4th<br>Standard           |
| 7 | 1 | 27220400417 | Bhavans A H Wadia<br>High School              | State<br>Board | English | Munshi Nagar, J.p.road, Andheri(w), Mumbai - 400<br>058                                                                         | 0.881Kilometre | 1st<br>Standard | 4th<br>Standard           |
| 8 | 1 | 27230500523 | Tridha School                                 | IGCSE          | English | Landmark:opp Satyadarshan Society Pin:400093<br>Village:ward Kp_east Block:mumbai_dyd_urc5 (<br>Andheri ) Dostrict:mumbai (dyd) | 2.044Kilometre | 1st<br>Standard | 10th<br>Standard<br>(SSC) |
| 9 | 1 | 27230500538 | Jes English School                            | State<br>Board | English | 21, Saraswati Baug, Hindu Friends Society Road,<br>Jogeshwari East Mumbai 400060                                                | 1.563Kilometre | 1st<br>Standard | 10th<br>Standard<br>(SSC) |

Confirmation केल्यानंतर भरलेल्या फॉर्मची PDF करण्यासाठी Genrate Pdf या बटन वर क्लिक करावे.

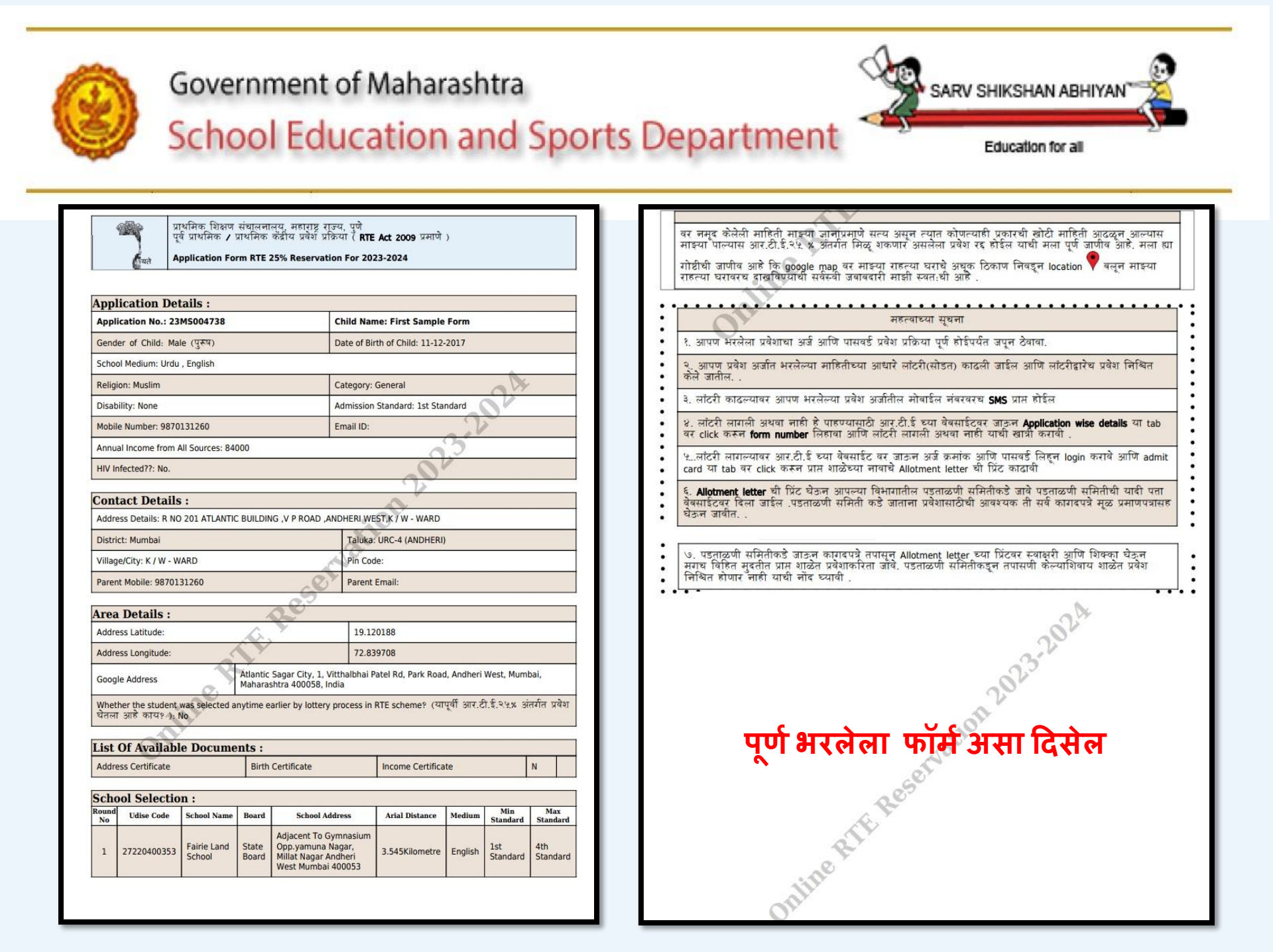

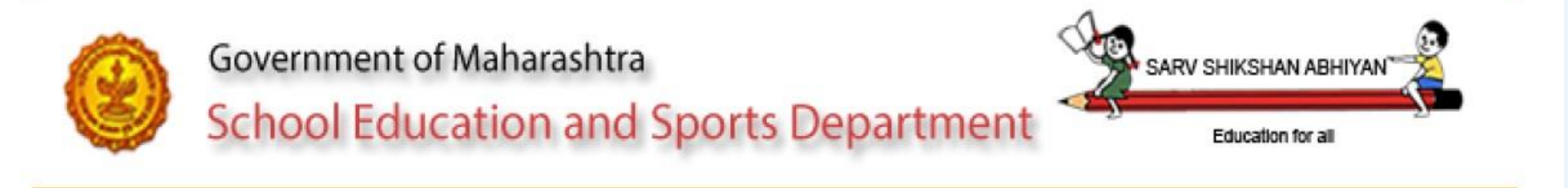

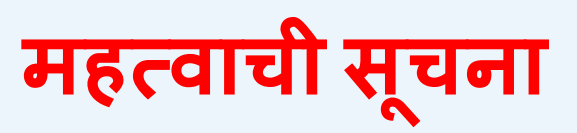

- ऑनलाईन फॉर्म भरून झाल्यानंतर अर्जाचा तपशील (summary) वरील confirm बटनवर क्लिक करणे आवश्यक आहे.
- New Registration मध्ये बालकाचे नाव , जन्मतारीख , जिल्हा , फोन नंबर भरताना चुकल्यास Delete Application या बटनावर क्लिक करून अर्ज Delete करावा आणि नवीन अर्ज भरावा.

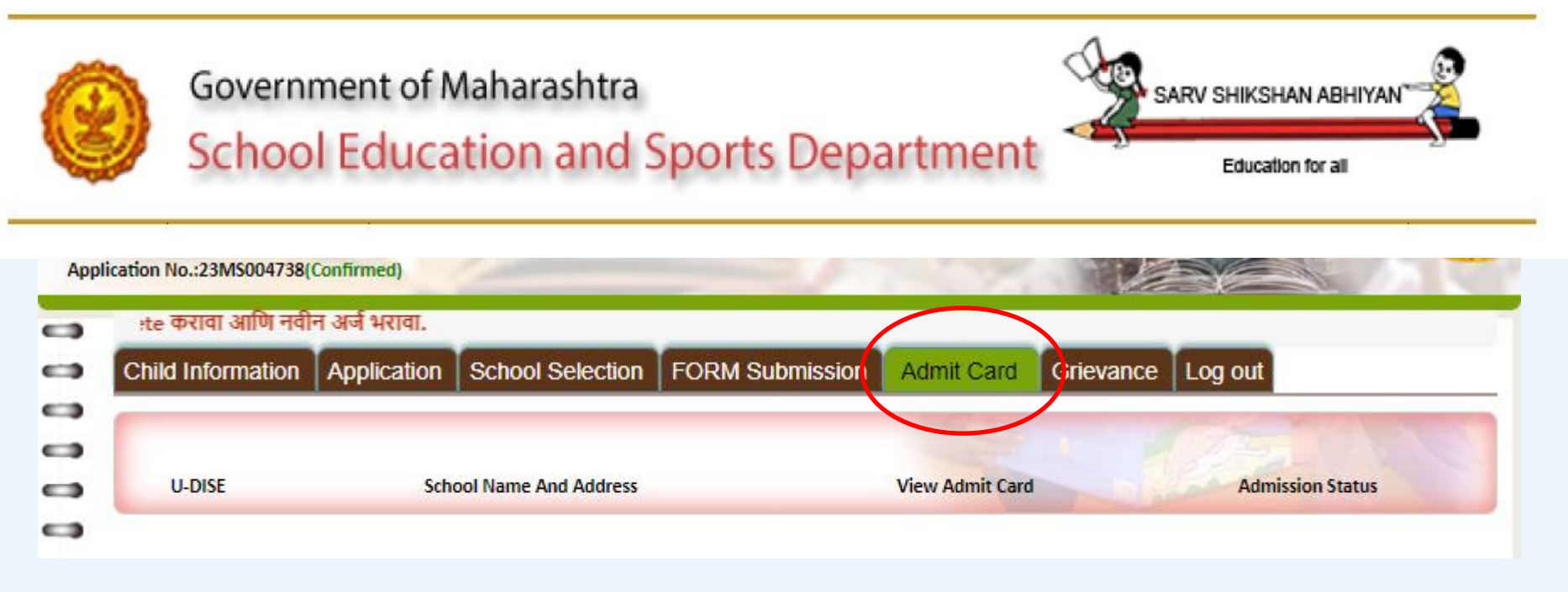

लॉटरी व्दारे निवड झाली असल्यास विदृयार्थी लॉगीन व्दारे Admit Card या पर्यायावर क्लिक करून Admit Card डाउनलोड करावा व त्याची प्रत घेउन मूळ कगदपत्र व झेरॉक्स प्रती घेउन ब्लॉक कमेटी कार्यालय येथे प्रवेश निश्चित करण्याकरीता दिलेल्या कालावधीत पालकांनी संपर्क साधवा

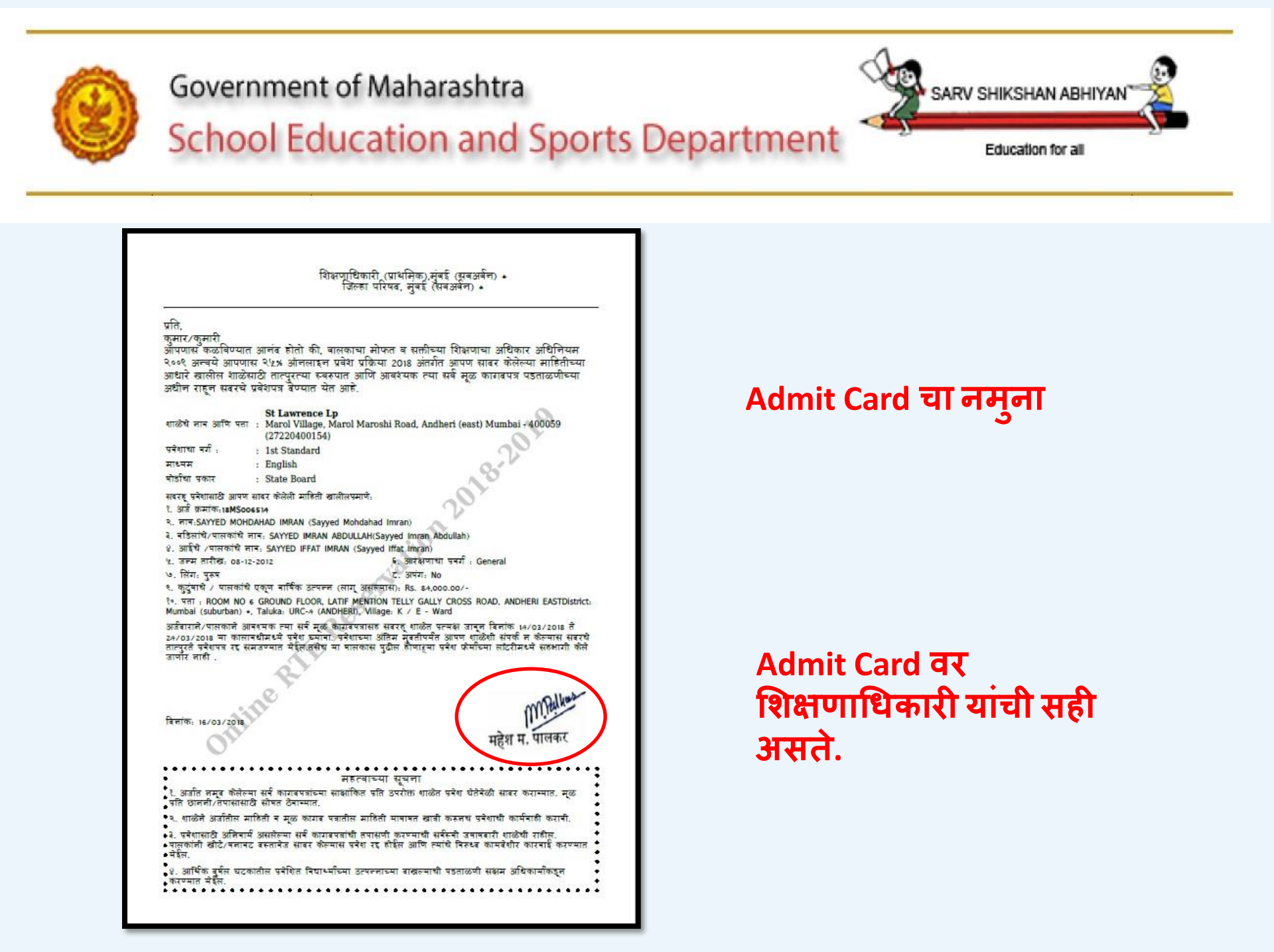

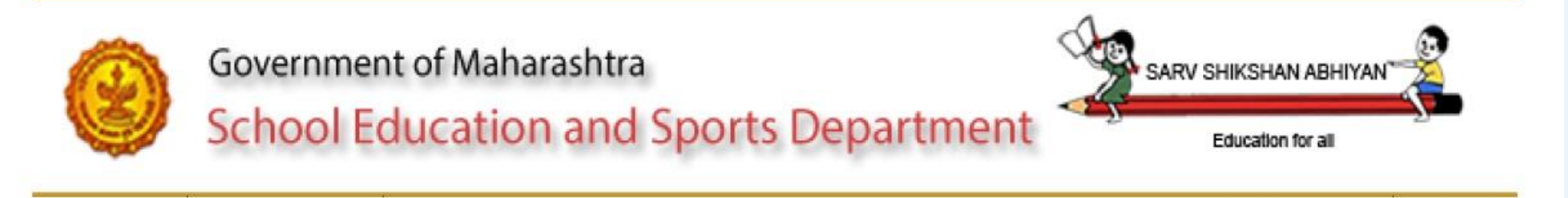

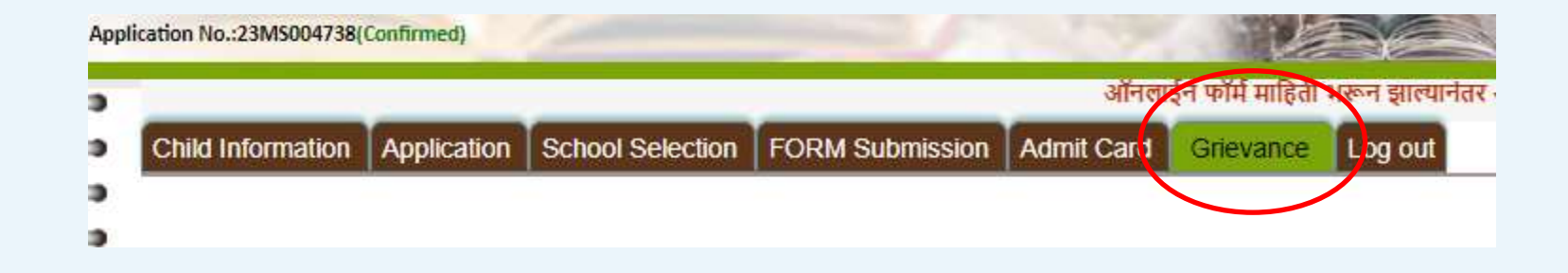

जर पालकांना प्रवेशाबाबत काही तक्रारी असतील किंवा शाळा प्रतिसाद देत नसतील तर पालक आपल्या तक्रारी Grievance या पर्याया मार्फत online तक्रारी नोंदवू शकतात.

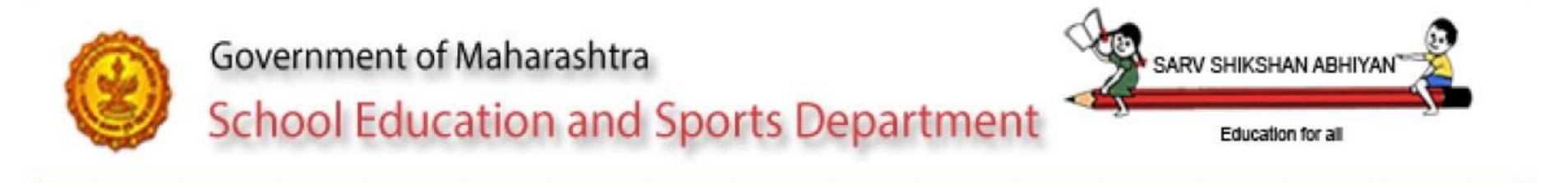

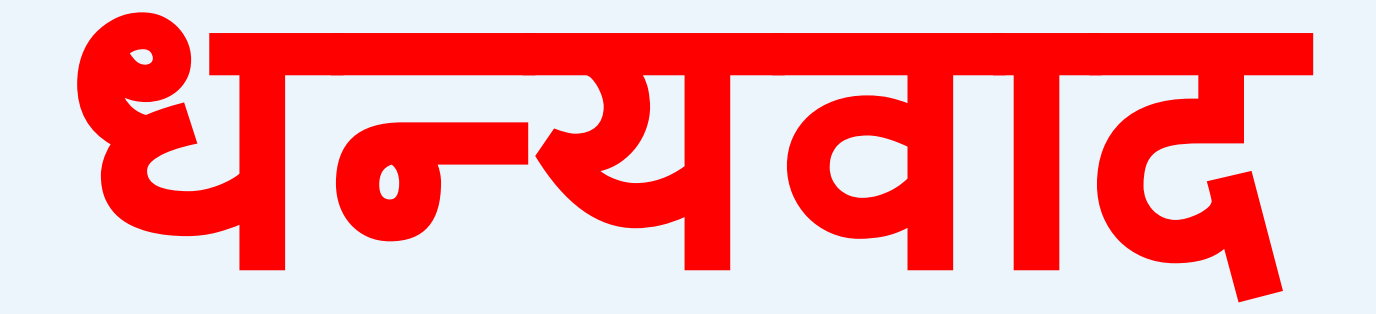